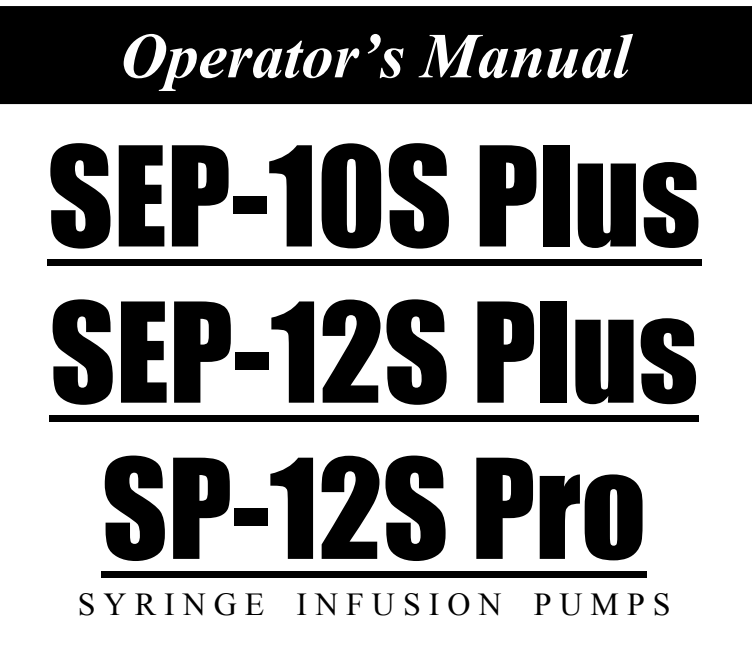

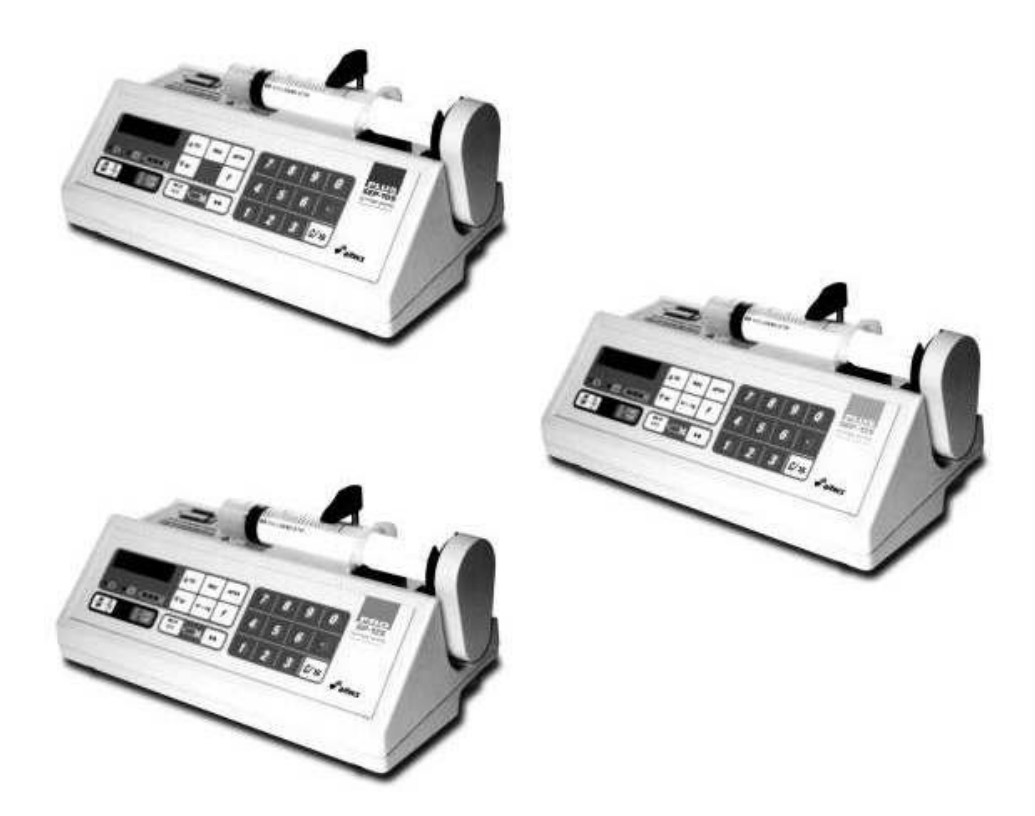

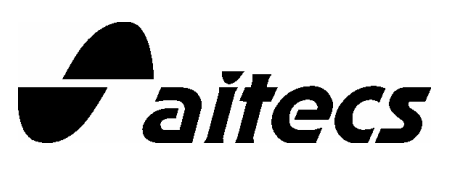

Prior to using this pump, read this manual carefully to fully understand the pump's functionality and to ensure safe and proper operation.

## **Document history**

**Original issue** (BN037047EN): September 2006, firmware version: SPP02. **Revision 1.0** (BN037047EN-P01): November 2006, firmware version: SPP02. **Revision 2.0** (BN037047EN-P02): March 2007, firmware version: SPP03.

## **CONTENTS**

| Document history                                                     | 2  |
|----------------------------------------------------------------------|----|
| CONTENTS                                                             | 3  |
| Compliance                                                           |    |
| Material Specifications                                              | 7  |
| Hazardous components to be separated at the end of life              | 7  |
| INTRODUCTION                                                         | 8  |
| Overview                                                             | 8  |
| Pump description                                                     | 8  |
| Serial Number Description                                            | 8  |
| Items supplied with pump                                             | 9  |
| Operational Warnings and Cautions                                    | 9  |
| Symbol definition                                                    |    |
| Warnings                                                             |    |
| Cautions                                                             |    |
| Notes                                                                |    |
| 1. PUMP DESCRIPTION                                                  | 15 |
| Front view of SEP-10S Plus                                           |    |
| Front view of SEP-12S Plus, SP-12S Pro                               |    |
| Rear Panel Assembly                                                  |    |
| Keypad indicators reference guide                                    |    |
| Keypad keys reference guide                                          |    |
| 2. BASIC OPERATION                                                   |    |
| Switching pump on                                                    |    |
| Switching pump off                                                   |    |
| Loading the syringe                                                  |    |
| Syringe removal                                                      |    |
| Purging                                                              |    |
| Recommended Syringes                                                 |    |
| 3. PROGRAMMING OF INFUSION PARAMETERS                                | 24 |
| Selecting drug name                                                  |    |
| Selecting dose mode (only in SEP-12S Plus and SP-12S Pro)            |    |
| Programming drug concentration (only in SEP-12S Plus and SP-12S Pro) |    |
| Programming patient's weight (only in SEP-12S Plus and SP-12S Pro)   |    |
| Programming infusion rate or volume over time                        |    |
| Programming volume to be infused (VTBI)                              |    |
|                                                                      |    |

| Programming bolus dose                                                                | 27 |
|---------------------------------------------------------------------------------------|----|
| Programming occlusion pressure level                                                  | 27 |
| 4. INFUSION                                                                           | 28 |
| Starting and stopping infusion                                                        | 28 |
| Bolus dose injection                                                                  | 28 |
| Review of programmed parameters                                                       | 29 |
| Change of programmed parameters                                                       | 29 |
| Standby mode                                                                          | 30 |
| Clearing infused drug volume, total infused volume                                    | 30 |
| Locking and unlocking keypad                                                          | 31 |
| Viewing date and time                                                                 | 31 |
| Turning off/on the display backlight (night mode)                                     | 31 |
| 5. ADVANCED FEATURES                                                                  | 32 |
| Drug protocols (optional in SEP-12S Plus and SP-12S Pro, unavailable in SEP-10S Plus) | 32 |
| Parameters used to configure drug protocol                                            | 32 |
| Creating drug protocol                                                                | 32 |
| Modyfing drug protocol                                                                | 34 |
| Infusion of drug with protocol                                                        | 34 |
| Drug protocol review                                                                  | 34 |
| 6. SETUP MENU                                                                         | 35 |
| Pump mode                                                                             | 35 |
| Event history review (optional)                                                       | 35 |
| Syringe set                                                                           | 35 |
| Drug set                                                                              | 35 |
| Default drug set                                                                      | 36 |
| Language set                                                                          | 36 |
| Date and Time setting                                                                 | 36 |
| Parameter set                                                                         | 36 |
| 7. VISUAL AND AUDIBLE ALARM SIGNALS                                                   | 38 |
| 8. MAINTENANCE AND STORAGE                                                            | 40 |
| Cleaning Overview                                                                     | 40 |
| Preventive Maintenance                                                                | 41 |
| Battery Operation Overview                                                            | 41 |
| Storage                                                                               | 41 |
| Test routines                                                                         | 42 |
| Repair                                                                                | 42 |
| 9. TECHNICAL SPECIFICATIONS                                                           | 43 |

| Volumetric Accuracy of the System                                 |           |
|-------------------------------------------------------------------|-----------|
| Startup Graph Description                                         |           |
| How Trumpet Curve Graphs are Interpreted                          |           |
| How Trumpet Curves Can Be Used                                    |           |
| Startup and Trumpet Curves                                        |           |
| Influences of Back Pressure at 5 ml/h                             |           |
| Maximum Infusion Pressure Generated                               |           |
| Alarm Delay at Occlusion                                          |           |
| Bolus Volume at Occlusion                                         |           |
| Automatic Bolus volume accuracy                                   |           |
| 10. GUIDANCE AND MANUFACTURER'S DECLARATION ON ELECTROMAGNETIC EM | ISSIONS49 |
| Electromagnetic Compatibility Statement                           |           |
| 11. DRAWING OF CABLES FOR MULTIFUNCTIONAL CONNECTOR (MFC)         | 55        |
| 12. WARRANTY AND SERVICE INFORMATION                              | 56        |
| Warranty                                                          |           |
| Service Information                                               |           |
| 13. ACCESSORIES                                                   | 57        |

# **C E** 0408

This symbol represents compliance with the essential requirements according to MDD 93/42/EEC (14 June 1993) of the European Communities concerning medical devices.

## Compliance

The pumps comply with IEC 60601-1, IEC 60601-1-2, IEC 60601-2-24 standards.

SEP-10S Plus and SP-12S Pro intended for use in road ambulances comply with EN 1789:1999.

SEP-10S Plus and SP-12S Pro - FDA approved.

The pumps have been manufactured by the company, which has implemented and maintains a Quality Assurance System meeting the requirements of the standards EN ISO 9001:2000 and EN ISO 13485:2003.

Devices:SEP-10S Plus, SEP-12S Plus, SP-12S Pro (hereinafter – the pump)Manufacturer:Viltechmeda, 125 Kalvariju Str., 08221 Vilnius, Lithuania.

## **Material Specifications**

| Steel                                |          |
|--------------------------------------|----------|
| Stainless Steel                      |          |
| Copper                               |          |
| Aluminium                            |          |
| Bronze                               |          |
| Brass                                |          |
| Polyamide                            | PA6 (PA) |
| Polycarbonate                        | (PC)     |
| Composition of Polycarbonate and ABS | (PC+ABS) |
| Battery NiMH                         |          |

## Hazardous components to be separated at the end of life

Battery NiMH

Printed circuit boards containing brominated flame retardant (TBBA 79-94-7) and lead

Electrolyte capacitors

AC power lead

## **INTRODUCTION**

| Overview         |                                                                                                    |
|------------------|----------------------------------------------------------------------------------------------------|
|                  | - The pump is designed to meet the fluid and drug delivery requirements of today's changing clinical environment.                                                                                                    |
|                  | - The pump is indicated for infusion via intravenous (IV), intra-<br>arterial (IA), epidural, or subcutaneous routes of administration.<br>Infusion rates are programmable from 0.1 to 1500 ml/h.                                   |
|                  | - The pump accepts wide range, single-use syringes with volumes from 10 to 100 ml, optional – 5 ml.                                                                                                    |
|                  | - The pump can be custom-configured to select key features that<br>meet specific requirements. The selected options can be easily<br>reviewed and the chosen configuration can be changed to meet<br>new or different requirements. |
| Pump description |                                                                                                    |
|                  | SEP-10S Plus – General ward syringe pump                                                                                                    |
|                  | SEP-12S Plus – Anaesthesia syringe pump                                                                                                    |
|                  | SP-12S Pro – Universal syringe pump                                                                                                    |

## **Serial Number Description**

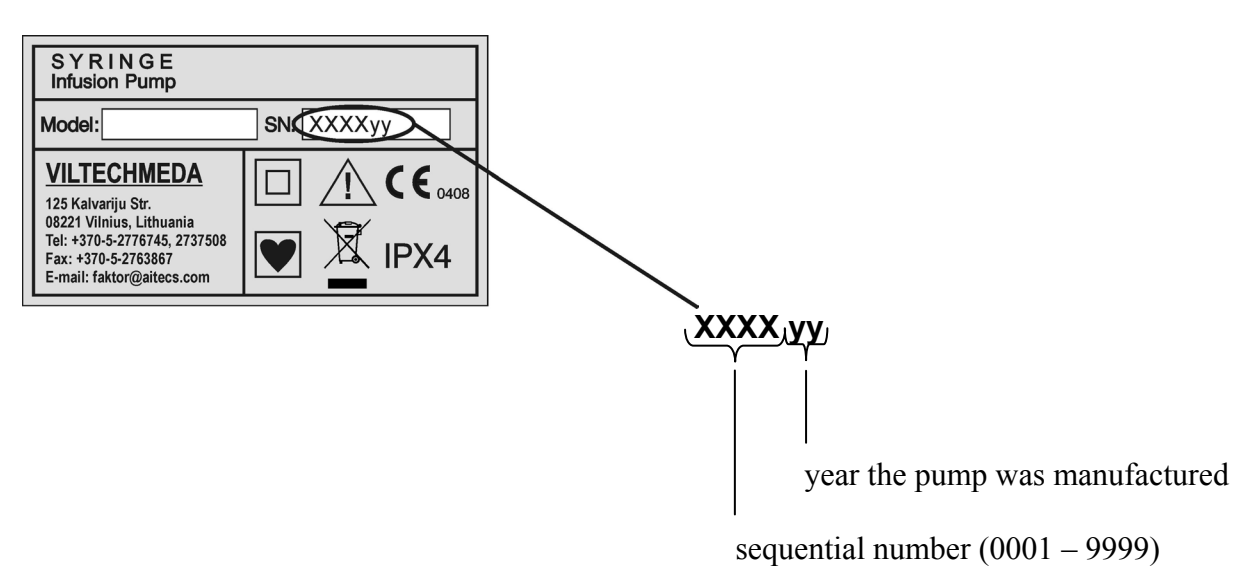

### Items supplied with pump

- 1. The pump
- 2. Operator's manual
- 3. AC power cord
- 4. Packaging
- 5. Spare parts: cap B8123009 2 pcs.

### Additional items supplied with pump to be used in ambulance:

- 1. The pump with clamp for Draeger bar mounting
- 2. 12VDC cable

## **Operational Warnings and Cautions**

### General

- If a software change occurs and the operation/specification for the device changes, new or additional operating instructions will be issued, if needed.

- Although the pumps have been designed and manufactured to exact specifications, it is not intended to replace trained personnel in the supervision of IV infusions.

- In accordance with the international standard, IEC 60601-1 Medical Electrical Equipment – Part 1: General Requirements for Safety, the pump is classified as:

- Class II
- Type CF
- IPX4 (splashproof)
- Not suitable for use with flammable anesthetic mixtures with air, oxygen or nitrous oxide
- Continuous operation

- Prior to operating the pump, the user should carefully read this manual to fully understand the functionality and to ensure safe and proper operation.

- This manual has been developed with consideration to the requirements in the International Standard, IEC 60601-2-24 Medical Electrical Equipment – Part 2-24: Particular Requirements for Safety of Infusion Pumps and Controllers. Data presented in the Technical Specifications reflect specific test conditions defined in this standard. Other external factors such as, varying back pressure, temperature, head height, set usage, fluid restrictions, solution viscosity, or combinations of these factors, may result in deviations from the performance data enclosed.

Definitions:

Warning messages indicate a possible hazard which, if not avoided, could result in severe personal injury or death. Caution messages indicate a problem or unsafe practice which, if not avoided, could result in minor or moderate personal injury, product or property damage.

**Note** messages provide supplemental information to the accompanying text.

## Symbol definition

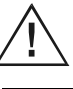

Attention consult accompanying documents

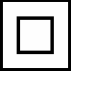

Protection Class II

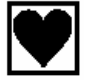

CF type device (leak currents protection)

**IPX4** Splashing water protected

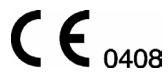

Complies with MDD 93/42/EEC directive

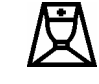

Nurse call connector (optional)

RS 232

RS232 interface

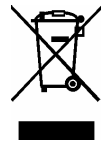

**Do not dispose of this product as unsorted municipal waste.** Follow local municipal waste ordinances for proper disposal provisions to reduce the environmental impact of waste electrical and electronic equipment (WEEE).

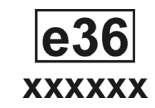

Complies with the directive 95/54/EEC concerning the suppression of radio interference in road ambulances (optional in SEP-10S Plus and SP-12S Pro).

## Warnings

| ! WARNING ! | Possible explosion hazard if used in the presence of flammable anesthetics.                                                                                                    |
|-------------|----------------------------------------------------------------------------------------------------|
| ! WARNING ! | Always read and follow the instructions which accompany the<br>syringe and extension sets you are using. Carefully follow the<br>instructions for priming the set, as well as the recommended set<br>change interval. Set use should not exceed the label set change<br>interval.                   |
| ! WARNING ! | Viltechmeda will assume no responsibility for incidents which may occur if the product is not used in accordance with product labeling.                                                                                                    |
| ! WARNING ! | The pump has no means to detect air presence in the extension set. The pump operator shall ensure there is no air in the extension set                                                                                                    |
| ! WARNING ! | Do not mount the pump in a vertical position with the syringe pointing upwards as this could lead to an infusion of air which may be in the syringe.                                                                                                    |
| ! WARNING ! | Do not connect the IV extension set to the patient when purging.                                                                                                    |
| ! WARNING ! | This device should be used only with Viltechmeda accessories specified for this device. There are risks associated with using anything other than the recommended accessories with this device.                                                                                                    |
| ! WARNING ! | The specified accuracy of the syringe pump can only be maintained when recommended syringe and accessories are used.                                                                                                    |
| ! WARNING ! | Inter-connection of several devices into a single infusion system<br>can have substantial influence on the accuracy of the infusion<br>rate, at least for one of these devices. In such situations, the<br>operation of devices using gravitational forces can be unstable<br>or impossible at all. |
| ! WARNING ! | The syringe should be disposed of in an appropriate manner,<br>considering the nature of the residual fluid that may be<br>contained within, in accordance with the hospital disposal<br>practices.                                                                                                 |
| ! WARNING ! | Though the factory-supplied configuration settings are suitable<br>for most therapies, the operator and hospital professionals<br>should verify that the pump settings are appropriate for the<br>clinical application.                                                                             |
| ! WARNING ! | Do not use hard or sharp objects on the keypad.                                                                                                    |
| ! WARNING ! | Be sure to PURGE THE SYSTEM OF ALL AIR BEFORE<br>ADMINISTERING ANY MEDICATION. Failure to follow this normal<br>infusion procedure could precipitate serious consequences.                                                                                                    |
| ! WARNING ! | Remember that the volume of fluid contained in the connecting tubing is a residual amount and cannot be infused. Allow for this                                                                                                    |

extra volume of fluid when initially filling the syringe.

| ! WARNING ! | CAUTION must be employed to assure that the pump<br>is in good working order before putting it into use. If the pump is<br>being operated on battery power alone, ensure<br>that the battery has been charged as described in this manual.                                                                                                    |
|-------------|----------------------------------------------------------------------------------------------------|
| ! WARNING ! | Verify all program data before pressing START.                                                                                                    |
| ! WARNING ! | Wipe off spills immediately. Do not allow fluid or residues to remain on the pump.                                                                                                    |
| ! WARNING ! | Caution must be exercised in the selection of drugs intended to<br>be delivered via any infusion pump. If the drug contained in the<br>syringe will be exposed to extreme environmental conditions for<br>prolonged time periods, IT IS IMPORTANT TO SELECT DRUGS<br>THAT WILL NOT CHANGE PHARMACOLOGICALLY UPON SUCH<br>EXPOSURE.                                                                              |
| ! WARNING ! | Epidural administration of drugs other than those indicated for epidural use could result in serious injury to the patient.                                                                                                    |
|             | <ul> <li>Epidural administration of anesthetics is limited to short term infusion (not to exceed 96 hours) with indwelling catheters specifically indicated for short term anesthetic epidural drug delivery.</li> <li>Epidural administration of analgesics is limited to use with indwelling catheters specifically indicated for either short term or long term analgesic epidural drug delivery.</li> </ul> |

• To prevent infusion of drugs not indicated for epidural use, do not use IV administration sets incorporating injection sites during epidural delivery.

• Clearly distinguish pumps used for epidural drug delivery from pumps used for other routes of administration.

## Cautions

### ! CAUTION !

As with all medical electronic equipment, care must be exercised to avoid exposing this device to powerful sources of electromagnetic interference. This device design has been tested to current European standards and guidelines for medical devices. The device was not found to be affected adversely by these susceptibility tests and will perform safely. The device's emissions also were found to be acceptable. Using the pump near operating equipment which radiate high energy radio frequencies (such as electrosurgical/cauterising equipment, two-way radios, or cellular telephones) may cause false alarm conditions. If this happens, reposition the pump away from the source of interference; or turn off the pump.

## ! CAUTION !

This unit emits a certain level of electromagnetic radiation, which is within the levels specified by IEC 60601-2-24 and IEC 60601-1-2.

| ! CAUTION ! | The RS232 is a standard (optional – SEP-10S Plus) feature on the syringe pump. Connection to the computer while pump is connected to the patient is prohibited.                                                                                                    |
|-------------|----------------------------------------------------------------------------------------------------|
| ! CAUTION ! | Accessory equipment connected to the analog and digital<br>interfaces must be certified according to the respective IEC<br>standards (e.g. IEC 950 for data processing equipment and IEC<br>60601-1 for medical equipment). Furthermore all configurations<br>shall comply with the valid version of the system standard IEC<br>60601-1-1. Everybody who connects additional equipment to the<br>signal output configures a medical system, and is therefore<br>responsible that the system complies with the requirements of<br>the valid version of the system standard IEC 60601-1-1. If in<br>doubt, consult manufacturer's service department. |
| ! CAUTION ! | Refer to the Service Manual for further information regarding the RS232 interface.                                                                                                    |
| ! CAUTION ! | The assessment for suitability of any software used in the clinical environment to receive data from syringe pump lies with the user of the equipment.                                                                                                    |
| ! CAUTION ! | When infusing through a central line catheter, Viltechmeda recommends using sets with a Luer lock adaptor.                                                                                                    |
| ! CAUTION ! | Follow the cleaning schedule and methods defined under<br>Chapter 8 Maintenance and Storage, to ensure proper<br>maintenance of the device.                                                                                                    |
| ! CAUTION ! | Do not clean, disinfect, or sterilise any part of the device by<br>autoclaving or with ethylene oxide gas. Doing so may damage<br>the device and void the warranty. Only external parts of the<br>device should be disinfected.                                                                                                    |
| ! CAUTION ! | Do not use the following chemicals on the device, as they will<br>damage the front panel: acetone, acetoaldehyde, ammonia,<br>benzene, hydroxytoluene, methylene chloride, and ozone. Do not<br>use cleaners containing n-alkyl dimethyl ethylbenzyl ammonium<br>chloride unless they appear in the list of recommended cleaners<br>in chapter 8.                                                                                                    |
| ! CAUTION ! | When attaching the pump to an IV pole or other mounting locations, ensure it has been securely clamped.                                                                                                    |
| ! CAUTION ! | Ensure device is mounted where main body is easily accessible<br>and syringe can be installed in the loading mechanism without<br>stretching or kinking the tubing.                                                                                                    |
| ! CAUTION ! | To avoid personal injury, ensure that the IV pole is stable and secure. Ensure that the pole is able to support the pump, along with any other devices, without tipping or falling.                                                                                                    |
| ! CAUTION ! | Only use approved and pressure proved syringes with Luer lock connections and lines in accordance with chapter 2.                                                                                                    |
| ! CAUTION ! | It is recommended that the extension lines are changed according to hospital protocols.                                                                                                    |
| ! CAUTION ! | It is recommended to minimize number of parameters, types of syringes, drug names and other functions leaving only that                                                                                                    |

necessary for work. It will help to avoid errors in parameters programming and thereby decrease patient's risk.

## Notes

NOTE

Before initially powering on the device, charge the battery.

## **1. PUMP DESCRIPTION**

## Front view of SEP-10S Plus

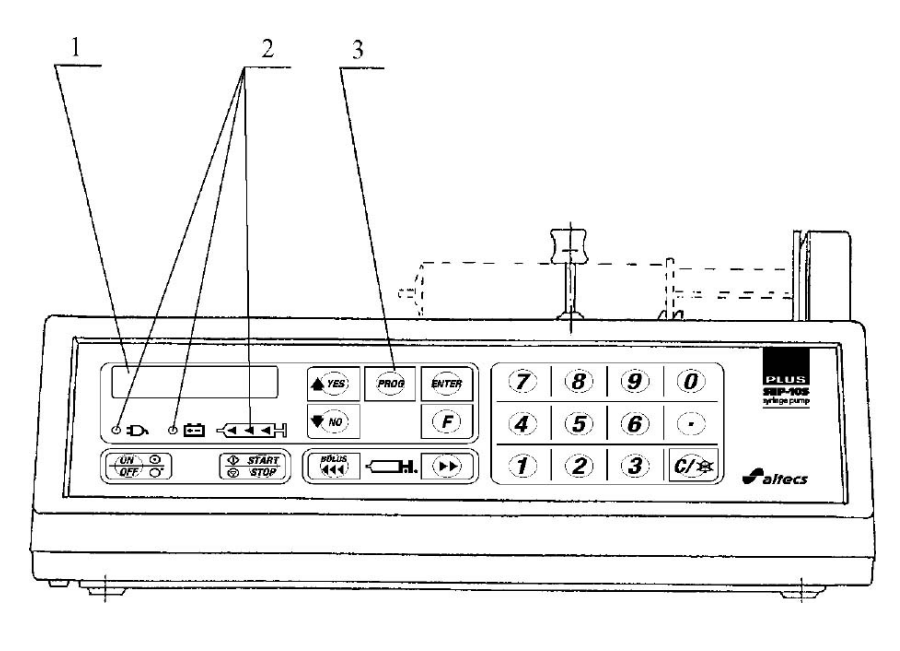

1. Display 2. Indicators 3. Keypad

## Front view of SEP-12S Plus, SP-12S Pro

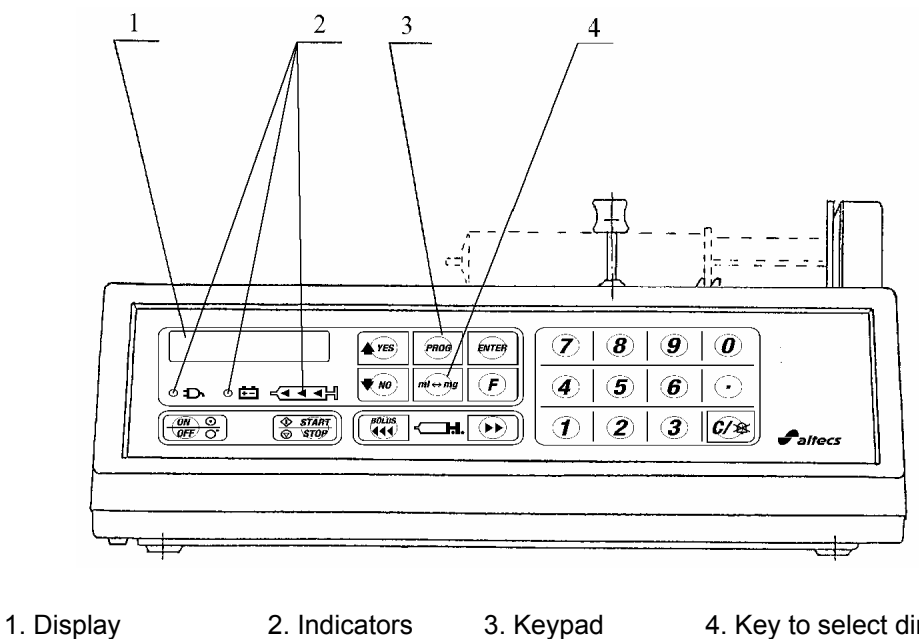

4. Key to select dimensions of parameters

## **Rear Panel Assembly**

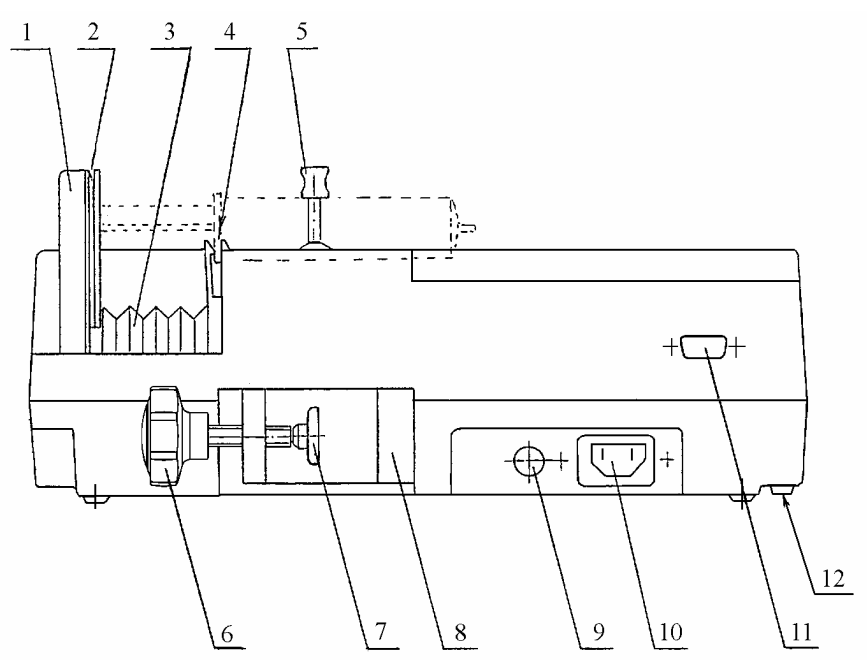

- 1. Syringe driver arm
- 2. Slot for inserting the push-button of the syringe plunger
- 3. Rubber bellows
- 4. Slot for inserting the finger grips of the syringe barrel
- 5. Syringe clamp
- 6. Mounting clamp handle

\* - optional in SEP-10S Plus

- 7. Cap
- 8. Mounting pole clamp
- 9. Fuse holder
- 10. Mains inlet
- 11. MFC\*
- 12. Audio volume control

| Keypad indicators reference guide |                                                                                                    |  |  |  |  |
|-----------------------------------|----------------------------------------------------------------------------------------------------|--|--|--|--|
| ○⊟                                | The green BATTERY LED lights when the pump is<br>operating on battery power. Flashing if LOW BATTERY<br>alarm condition occurs.                                                                                       |  |  |  |  |
| Ð                                 | The green MAINS LED lights when the pump is connected to the AC and battery is charging.                                                                                                    |  |  |  |  |
| <b>≺</b> बब⊭                      | During infusion, three yellow LEDs are sequentially flashing. If the rightmost LED is on permanently – the infusion is stopped.                                                                                       |  |  |  |  |
| Keypad ke                         | eys reference guide                                                                                                    |  |  |  |  |
| ON O<br>OFF O                     | Key to switch the pump on/off; keep it pressed for several seconds in order to switch off.                                                                                                    |  |  |  |  |
| <u> </u>                          | Key to start/stop the infusion.                                                                                                    |  |  |  |  |
| BOLUS                             | Key to move the syringe driver arm rapidly to the left-hand<br>side during syringe insertion or to initiate the Bolus mode;<br>it is also intended for air removal from the extension set<br>after syringe insertion. |  |  |  |  |
|                                   | Key to move the syringe driver arm to the right-hand side.                                                                                                    |  |  |  |  |
| YES NO                            | Keys to scroll up/down the list of parameters and syringe<br>brands or answer positively or negatively the dialog<br>questions.                                                                                       |  |  |  |  |
| ml ↔ mg                           | Key to select dimensions of parameters when programming<br>(only in SEP-12S Plus and SP-12S Pro).                                                                                                    |  |  |  |  |
| PROG                              | Key to program (modify) parameters. Pressing it once more restores previous values.                                                                                                    |  |  |  |  |
| ENTER                             | Key to confirm the selected parameter.                                                                                                    |  |  |  |  |
| 09                                | Numerical keys to enter digits of the parameter being programmed.                                                                                                    |  |  |  |  |
| F                                 | Key to select additional functions or to review programmed parameters.                                                                                                    |  |  |  |  |
| <b>C/</b> *                       | Key to cancel the numerical value or the meaning of the<br>parameter or silence the alarm signal. It deletes TOTAL<br>INFUSED and INFUSED DOSE values and clears the<br>numerical value on display when programming.  |  |  |  |  |

## 2. BASIC OPERATION

## Switching pump on

- 1. Fasten the pump to the stand by turning the pole clamp handle.
- 2. Connect the power cord to the corresponding socket on the pump.

3. Secure the power cord to the pump by means of the metal clamp.

4. Connect the power cord into the mains receptacle. The green indicator will light on.

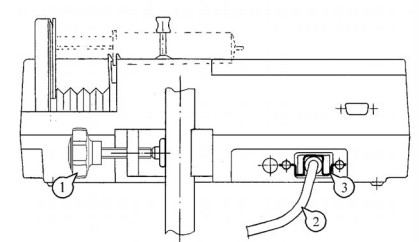

5. Switch the pump on by pressing the ON/OFF key.

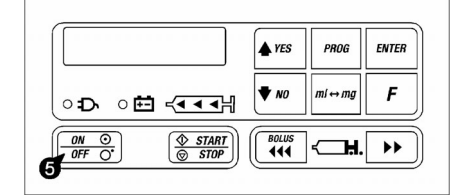

There are three possible situations: a) the following message is displayed:

Insert SYRINGE into SLOTS!

Insert the syringe filled and with the extension set connected (see Section - Loading the syringe);

or b) the following message is displayed:

### Close CLAMP!

Remove air from the extension set and fasten the syringe by means of the clamp (see Section - Loading the syringe);

or c) the following message is displayed (if syringe inserted prior to switching the pump on):

#### Syringe:

XX mI (syringe brand name)

Confirm syringe size and name (see Section - Loading the syringe)

#### NOTES:

1. If the following message is displayed:

#### NO MAINS!!! Check power cord

after pressing the ON/OFF key, it means the pump is not connected to the mains. Either connect the pump to the mains or confirm by pressing the C key that the pump will be powered with the internal battery. 2. If the message:

### VERY LOW BATTERY

is displayed after pressing the ON/OFF key when the pump is connected to the mains, then switch it off by pressing the ON/OFF key once more and wait for approximately 15 min to allow the internal battery to charge. Then the pump will be prepared for syringe insertion and infusion parameter programming.

The internal battery may be charged permanently because it is protected against overcharging. In order to have the battery fully charged, keep the pump constantly connected to the mains.

## Switching pump off

## Loading the syringe

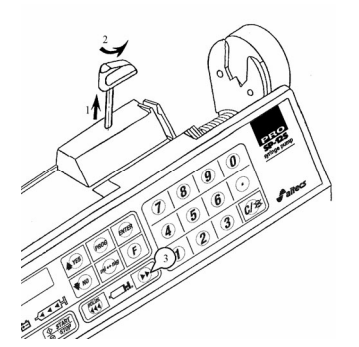

The pump is switched off by keeping the ON/OFF key pressed for 3 sec.

- 1. Lift the syringe clamp to its upper position.
- 2. Turn the syringe clamp counter-clockwise by 90°.
- 3. Pressing the key move the syringe driver arm to the right to the distance needed for syringe insertion.

Insert the filled syringe into the pump when the following message is displayed:

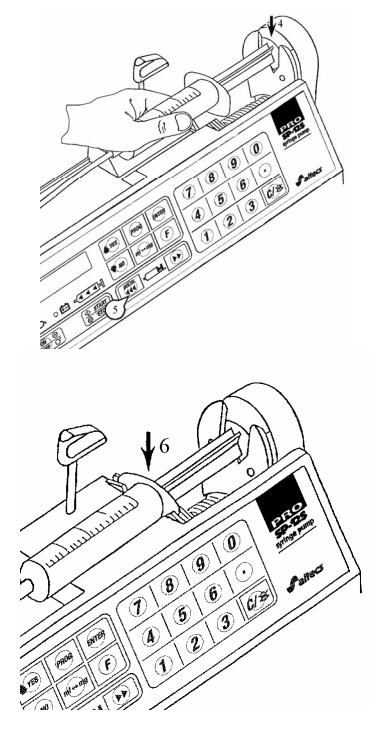

4. Insert the syringe push-button into the syringe driver arm slot to the depth to ensure minimal distance between the syringe barrel and the pump body.

5. Holding the syringe by hand, keep pressing the BOLUS key until the syringe finger grips will fit into the corresponding pump slot.

6. By pressing the syringe barrel and push-button down, insert fully the syringe finger grips and push-button into corresponding pump slots.

The cylindrical syringe barrel shall lay on the pump body with no gap. Axes of the syringe barrel and its plunger shall be on the same line.

The following message is displayed:

## Close CLAMP!

- 7. Turn the syringe clamp clockwise by 90°.
- 8. Lower the syringe clamp onto the syringe barrel.

The syringe size sensor determines the syringe size automatically. The following message is displayed:

### Syringe: XX ml(syringe brand name)

where: XX – syringe size.

- 9. If the syringe size and brand are correct, press the ENTER key. 10. Otherwise press the PROG key.
- 10. Otherwise press the PROG key.
- 11. Select the required syringe name with the scrolling keys.

12. Confirm the selected syringe name and size selected by pressing the ENTER key.

### ! CAUTION !

1

912

ENTER

F

н. 🕪

Use of syringes not pre-programmed or incorrect insertion of the syringe increase patient's risk.

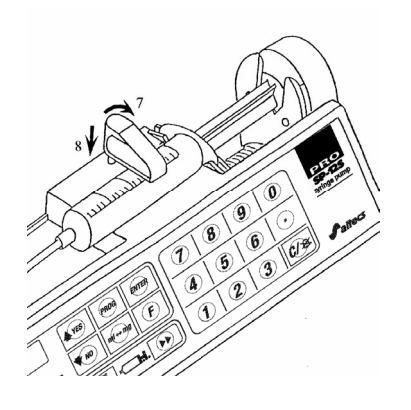

đ

START

○ ॑ ← ← ● ● ● →

o D

ON O

A YES

BOLUS

### NOTES:

1. When you insert a syringe having a diameter not complying with any syringe installed, the following message is displayed:

### ILLEGAL SYRINGE! Change SYRINGE!

2. When you insert a syringe of different type (brand or size) than used previously, the following message is displayed:

#### CHECK SYRINGE! (syringe size and brand)?

If inserted syringe size and brand are the same as displayed, press the YES key or the ENTER key. Otherwise press the PROG key and select different syringe type or check the correctness of syringe insertion.

3. User can minimize syringe list through setup menu in accordance with the chapter 6.

## Syringe removal

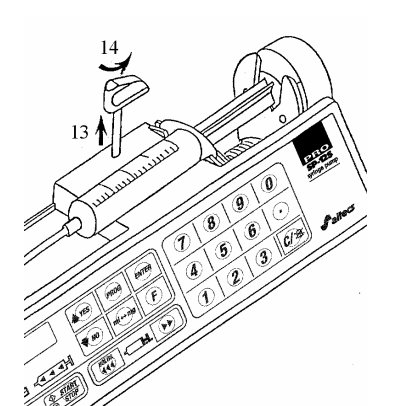

- 13. Lift the syringe clamp to its upper position.
- 14. Turn the syringe clamp counter-clockwise by 90°.

15. Remove the syringe.

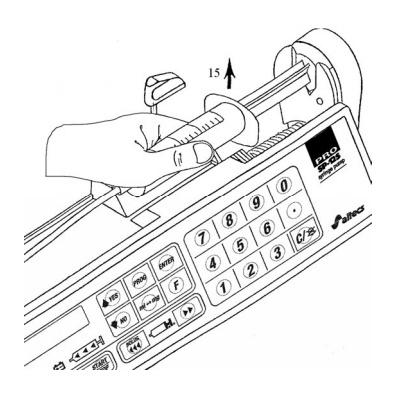

Purging

Air can be removed from the extension set after syringe is inserted and brand confirmed, before entering the STOP mode (before pressing the YES key when the message

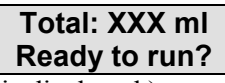

is displayed.)

In order to remove air from the extension set press the BOLUS key. The following message is displayed:

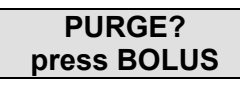

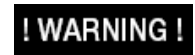

The syringe extension set should not be connected to the patient during air removal.

## **Recommended Syringes**

|                        | 5 ml<br>(optional) | 10 ml        | 20 ml        | 30 ml        | 50/60 ml     | 100 ml       |
|------------------------|--------------------|--------------|--------------|--------------|--------------|--------------|
| BD PLASTIPAK           |                    | $\checkmark$ | √            | √            | 1            |              |
| BD PRECISE             |                    |              | $\checkmark$ |              | $\checkmark$ |              |
| BD PrecisG             |                    | $\checkmark$ |              |              |              |              |
| BD PERFUSOR            |                    |              |              |              | $\checkmark$ |              |
| BD USA                 |                    |              |              |              | $\checkmark$ |              |
| MONOJECT (Kendall)     | $\checkmark$       | $\checkmark$ | $\checkmark$ |              | $\checkmark$ |              |
| OMNIFIX (BBraun)       |                    |              | $\checkmark$ |              | $\checkmark$ |              |
| PERFUSOR (BBraun)      |                    |              |              |              | $\checkmark$ |              |
| IVAC                   |                    |              |              |              | $\checkmark$ |              |
| INJECTOMAT (Fresenius) |                    |              |              |              | $\checkmark$ |              |
| TERUMO (Europe)        |                    |              | $\checkmark$ | $\checkmark$ | $\checkmark$ |              |
| TERUMO (USA)           |                    | $\checkmark$ | $\checkmark$ | $\checkmark$ | $\checkmark$ |              |
| NIPRO                  |                    | $\checkmark$ | √            | $\checkmark$ | $\checkmark$ |              |
| JMS                    |                    |              |              |              |              | $\checkmark$ |
| KD-JECT III            | $\checkmark$       | $\checkmark$ | $\checkmark$ |              | $\checkmark$ |              |
| ELVIONY                |                    | $\checkmark$ |              |              |              |              |
| EXELMED                |                    |              |              |              | $\checkmark$ |              |
| DIMES                  |                    | $\checkmark$ | $\checkmark$ |              |              |              |
| DISPOMED               |                    |              |              |              | $\checkmark$ |              |
| PolfaBol               |                    |              |              |              | $\checkmark$ |              |
| PolfaLub               |                    |              | $\checkmark$ |              | $\checkmark$ |              |
| JANPOL                 |                    |              |              |              | $\checkmark$ |              |
| HAYAT PERF             |                    |              |              |              | $\checkmark$ |              |
| HAYAT 10, 20, 50       |                    | $\checkmark$ | $\checkmark$ |              | $\checkmark$ |              |
| MAYBOD YAS             |                    | $\checkmark$ |              |              |              |              |
| WEIHAI                 |                    |              | $\checkmark$ |              | $\checkmark$ | $\checkmark$ |
| XINHUA                 |                    | $\checkmark$ | $\checkmark$ |              | $\checkmark$ |              |
| HONGDA                 |                    |              |              |              | $\checkmark$ |              |
| HUI CHUN               |                    |              | $\checkmark$ | $\checkmark$ | $\checkmark$ |              |
| YAZD                   |                    |              | $\checkmark$ |              |              |              |
| POMAT                  |                    | $\checkmark$ |              |              |              |              |
| MEDIZ                  |                    | $\checkmark$ |              |              |              |              |
| SHIFA                  |                    | $\checkmark$ | $\checkmark$ |              | $\checkmark$ |              |
| INFUJECT               |                    |              |              | $\checkmark$ | $\checkmark$ |              |
| PENTAFERTE             |                    |              |              |              | $\checkmark$ |              |
| ONCE                   |                    | $\checkmark$ | $\checkmark$ |              | $\checkmark$ |              |
| MK BG                  |                    |              |              |              | $\checkmark$ |              |
| USC                    |                    |              |              |              | $\checkmark$ |              |
| DISPO VAN              |                    | $\checkmark$ | $\checkmark$ |              |              |              |
| VITTA                  |                    |              |              |              |              |              |
| ROMSONS                |                    |              | $\checkmark$ |              |              |              |
| V.MED                  |                    |              |              |              |              |              |

### NOTE:

*The Manufacturer of the pump can change the syringe list, including syringes of new brands or removing the included ones. The list of syringe brands is dependant on the software version of the pump.* 

! CAUTION !

Only use approved and pressure proved syringes with Luer lock connections and lines.

## 3. PROGRAMMING OF INFUSION PARAMETERS

• All parameters can be programmed after syringe is loaded and syringe make confirmed. When all the parameters are programmed and infusion started pump keypad can be locked.

• Previously programmed parameters are reviewed using the scrolling up/down keys. It is necessary to confirm all the parameters. To confirm the parameter press the ENTER key or the scrolling up key. Only then the pump will switch to STOP mode.

• In order to modify the selected parameter, press the PROG key. Enter the parameter value using the numerical keys and press the ENTER key to confirm it. Using the ml $\leftrightarrow$ mg, during programming of parameter value, it is possible to select the required measurement unit (only in SEP-12S Plus and SP-12S Pro).

When the parameter has no numerical value, then select the required message by means of the scroll keys and confirm it by pressing the ENTER key. To cancel newly entered (selected) value and restore previous value press the PROG.

## Selecting drug name

1. After syringe is inserted and brand confirmed, press the PROG key.

2. Select the required drug name by the scrolling keys.

3. Press the ENTER key to confirm selected drug name.

#### NOTES:

 If you don't want the drug name to be displayed select "NONE" from the drug list and press ENTER.
 You can enter new drug name to the list in accordance with instruction given in the chapter 6 of this manual.

### Selecting dose mode (only in SEP-12S Plus and SP-12S Pro)

Select the message

### Dose mode:

- 1. Press the PROG key.
- 2. Select the required infusion rate unit by pressing the ml $\leftrightarrow$ mg key.
- 3. Press the Enter key to confirm the selected dose mode.

#### NOTE:

Available only if mass units enabled in setup menu.

### Programming drug concentration (only in SEP-12S Plus and SP-12S Pro)

Select the message

### Concentration:

on the display. 1. Press the PROG key.

2. Select the required drug concentration measurement unit using the ml $\leftrightarrow$ mg key.

3. Enter the required value of drug concentration using the numerical keypad.

4. Confirm drug concentration by pressing the ENTER key.

### NOTES:

1. In order to have drug concentration calculated from entered drug mass and diluent volume, select the message

## Calculate concentration?

using the ml ↔mg key.
Press the YES key. Enter drug mass and diluent volume analogously to concentration programming above.
2. Drug concentration can be programmed only if infusion rate is set in mass units.
3. Drug concentration value can not be set to 0.

## Programming patient's weight (only in SEP-12S Plus and SP-12S Pro)

Select the message

### Patient weight:

on the display.

- 1. Press the PROG key.
- 2. Enter the patient weight using the numerical keypad.
- 3. Press the ENTER key to confirm the selected patient weight.

### NOTE:

The programmed patient's weight shall not exceed the value of 200 kg.

## Programming infusion rate or volume over time

Select the message

### Infusion rate:

on the display. 1. Press the PROG key. 2. Enter the required value of infusion rate using the numerical keypad.

3. Press the Enter key to confirm the selected infusion rate.

#### NOTE:

In order to have infusion rate calculated from entered volume to be infused (VTBI) value and time, press the F key during infusion rate programming (i.e. after pressing the PROG key). The following message is displayed:

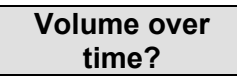

*Press the YES key. Enter VTBI value and Time analogously to infusion rate programming above.* 

## Programming volume to be infused (VTBI)

Select the message

## **VTBI:** on the display.

- 1. Press the PROG key.
- 2. Enter VTBI value using the numerical keypad.
- 3. Press the ENTER key to confirm VTBI value.

### NOTE:

To reset previously entered value and execute the infusion without the preset VTBI, set the VTBI value to 0.

## Programming bolus rate

Select the message

### BOLUS rate:

on the display.

1. Press the PROG key.

2. Enter the required value of Bolus rate with the numeric keypad. When Bolus function is not required, the Bolus rate value will be set to zero.

3. Press the ENTER key to confirm the selected Bolus rate.

### NOTE:

*Bolus rate can be programmed only if BOLUS RATE PROGRAMMING feature enabled in Setup menu (see chapter 6).* 

## Programming bolus dose

Select the message

## BOLUS dose:

on the display.

1. Press the PROG key.

Select the required Bolus dose measurement unit using the ml↔mg key (only in SEP-12S Plus and SP-12S Pro).
 Enter the required value of Bolus dose using the numeric keypad.

4. Press the ENTER key to confirm the selected Bolus dose.

### NOTE:

When the Bolus rate value is set to zero, the Bolus dose can not be programmed as well.

### Programming occlusion pressure level

Occlusion pressure level can only be programmed for 50/60 and 100 ml syringes. For syringes from 5 to 30 ml only HIGH occlusion pressure level is available.

Select the message

### Occlusion level:

on the display.

1. Press the PROG key.

2. Select the required occlusion pressure level using the scroll keys.

3. Confirm selected occlusion pressure level by pressing the ENTER key.

### NOTE:

The pump has an anti-bolus function which reduces the pressure in the syringe and the extension set in case of occlusion and at the same time diminishes the volume of unwanted Bolus injected to the patient after removal of the occlusion cause.

## 4. INFUSION

## Starting and stopping infusion

A YES

BOLUS

ON O

ENTER

F

н. н

The infusion is started from the STOP mode when the following message is displayed:

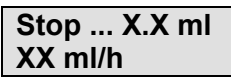

 $(X.X - amount of drug in ml, mg or \mug, infused during observation time, i.e. period from the last clearing of this parameter by means of the C key or by switching the pump off; XX – programmed infusion rate.)$ 

1. Press the START/STOP key.

Segments of the **I** indicator begin to flash sequentially. 2. You may review the following parameters using the scroll keys:

## (drug name)

XXX ml/h (XXX– infusion rate);

#### VTBI: XX ml TIME: XX:XX.XX

(X – Volume to be infused; XX:XX.XX – time remaining to the end of VTBI);

### Infused: X.X ml Total: XX ml

(X.X – amount of drug infused during current session; XX – total infused amount of drug);

3. Press the START/STOP key when you wish to stop the infusion. Segments of the I indicator stop flashing and the rightmost segment only is left on.

## **Bolus dose injection**

0 7 8 9 0 ENTER A YES PROG F 4 5 6 ♥ NO . ः⊅ः ः 🖽 ऱ्यायम∣ 1 2 START 3 C/8

Bolus may be injected during infusion only.

1. Press the BOLUS key. The following message is displayed:

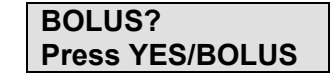

| mus    |
|--------|
| Tota   |
| (X.X   |
| XX –   |
|        |
| 3. Pre |

### NOTE:

*While the keypad lock is active bolus injection is prevented. To inject bolus, first unlock the keypad.* 

2. If you want to inject the programmed Bolus dose, press the YES key.

During Bolus performance the following message is displayed:

| BOLUSX.X m | ۱I |
|------------|----|
| XXX ml/h   |    |

(X.X – amount of drug injected in Bolus mode, XXX – Bolus rate).

3. If you want to inject Bolus manually, press and keep the BOLUS key depressed. Infusion is performed at the Bolus rate until BOLUS key is released and is accompanied by short beeps.

## **Review of programmed parameters**

F

...

♥ NO

BOLUS **444** 

< ₽.

ः⊅ः छेः -्ययम

START

ON O

| Programmed parameters may be reviewed during the infusion or |
|--------------------------------------------------------------|
| after stopping it.                                           |
| 1. Press the F key.                                          |

2. Select the following message by the scrolling keys:

| SETTINGS<br>REVIEW |
|--------------------|
| or                 |
| SETTINGS           |

3. Press the ENTER key.

4. It is possible to review all the programmed parameters by pressing the scroll up key.

5. It is possible to exit REVIEW mode by pressing the C key.

## Change of programmed parameters

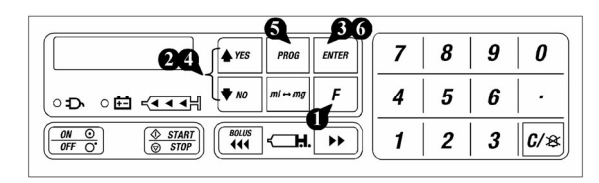

Programmed parameters may be modified only when the infusion is stopped (Infusion rate can be changed (Titration) during infusion as well as in the stop mode).

- 1. Press the F key.
- 2. Select the following message using the scroll keys:

### SETTINGS

- 3. Press the ENTER key.
- 4. Select the parameter to be modified by the scroll keys.
- 5. Press the PROG key.
- Enter or select the new value of the parameter (see chapter 3).

6. Confirm the new value of the parameter by pressing the ENTER key.

### NOTES:

1. It is possible to change following parameters:

- Infusion rate
- Bolus rate
- Bolus dose
- VTBI
- Occlusion pressure level

2. Another way to change parameters in the stop mode is as follows:

Open and close the syringe clamp. When the message

## Continue infusion?

is displayed, press the NO key.

3. If keypad locked, first unlock the keypad to change the parameters.

## Standby mode

|                       | <b>14</b> ) |   |   |     |
|-----------------------|-------------|---|---|-----|
| YES PROG ENT          | R 7         | 8 | 9 | 0   |
| ○Đ ○ᡦ <◀◀ਖ਼ ♥₩ ₪'↔₥ਗ਼ | <b>3</b> 4  | 5 | 6 | ·   |
|                       | 1           | 2 | 3 | C/8 |

Standby mode can be activated if such feature is enabled in setup menu.

- 1. Stop the infusion by pressing the START/STOP key.
- 2. Press the ENTER key.

The following message is displayed:

#### STANDBY! Duration: min

3. Enter the pause duration using the numeric keys.4. Confirm the pause duration by pressing the ENTER key. The following message is displayed:

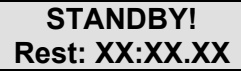

(X:XX.XX – time remaining to the end of pause). 5. Press the C key to cancel the pause.

## Clearing infused drug volume, total infused volume

(available only when infusion is stopped)

| €<br>PROG ENTER | 7 | 8 | 9 | 0   |
|-----------------|---|---|---|-----|
|                 | 4 | 5 | 6 | ·   |
|                 | 1 | 2 | 3 | C/& |

1. Select the parameter to be cleared with the scroll keys:

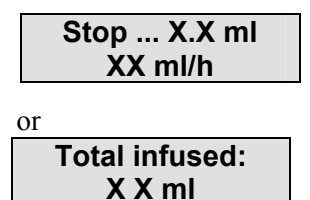

2. Press the C key.

The appropriate question is displayed:

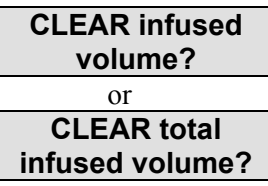

3. Press the YES key, and the corresponding parameter value is cleared.

## Locking and unlocking keypad

Keypad lock feature is enabled/disabled through the setup menu. When keypad lock feature enabled in setup menu:

1. After infusion parameters have been set and the infusion started or following the bolus infusion (or after parameter change) the following message is displayed:

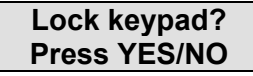

To enable the keypad lock function press the YES key. Press the NO key if the keypad lock is not required.

### NOTE:

The keypad is locked automatically if none of keys is pressed in response to above message within 10 sec.

2. In order to disable keypad lock (if enabled) first press the F key, when message

#### Keypad LOCKED! ENTER to unlock

is displayed, press the ENTER key.

3. In order to enable keypad lock (if disabled) first press the F key, when message

Keypad UNLOCKED! ENTER to lock

is displayed, press the ENTER key.

### Viewing date and time

Date and time can be selected for temporary viewing by means of the F key and scroll keys in STOP mode and during infusion.

## Turning off/on the display backlight (night mode)

Display backlight can be turned off/on using the key. When running from the internal battery, display backlight is turned off automatically.

## 5. ADVANCED FEATURES

### Drug protocols (optional in SEP-12S Plus and SP-12S Pro, unavailable in SEP-10S Plus)

There is a possibility to configure 5 profiles with up to 10 steps each. Profile scheme can be custom configured for various applications, i.e. it is possible to set (or disable if unnecessary) induction dose and pause time after it, program each step rate in different units and duration, set post profile rate. The profile mode can be used for Propofol, Dobutamine, Remifentanil and other drugs infusion requiring special drug administration schemes, using the best hospital practice.

## Parameters used to configure drug protocol

- Drug name
- Dose mode (ml/h, mg/h, mg/min, mg/kg/h, mg/kg/min, μg/h, μg/min, μg/kg/h, μg/kg/min)
- $\mu g/n, \mu g/min, \mu g/kg/n, \mu g/kg/min$
- Concentration (mg/ml,  $\mu$ g/ml)
- Maximum patient weight
- Induction/Loading dose/Initial bolus (mg( $\mu g)$ /kg, mg,  $\mu g,$  ml)
- Duration
- Step count (0-10)
- Rate N (ml/h, mg/h, mg/min, mg/kg/h, mg/kg/min, µg/h, µg/min, µg/kg/h, µg/kg/min)
- Time N
- Post-profile mode

## Creating drug protocol

To create drug name with protocol enter Drug Set (code 147).

## Drug name

Press the PROG key, the following message is displayed:

## Replace drug name?

Press the YES key to edit selected drug name or the NO key and afterwards the YES key in response to message (to add drug name):

### Add drug name?

- Enter the new drug name using keys in accordance with the table shown in chapter 6.

- Having entered required drug name press the F key to place **T** symbol at the end of drug name (**T** symbol initiates programming of protocol).

- Confirm the new drug name by pressing the ENTER key.

### Dose mode

Press the PROG key. Select the required rate units using the  $ml \leftrightarrow mg$  key and press the ENTER key.

## Concentration (available if dose mode in mass units)

Press the PROG key. Select the required units using the ml $\leftrightarrow$ mg key and enter concentration value using the numerical keypad. Press the ENTER key to confirm.

## MAXIMUM PATIENT WEIGHT (available if dose mode based on patient weight)

Press the PROG key. Enter maximum patient weight using the numerical keypad and press the ENTER key.

### Induction/Loading dose/Initial bolus

Press the PROG key. Select the required units using the ml $\leftrightarrow$ mg key and enter required value using the numerical keypad. **NOTE:** 

Using the F key during programming it is possible to select the naming of parameter: Induction, Loading dose or Initial Bolus.

### Duration

Press the PROG key. Enter the Induction/Loading dose/Initial bolus duration (h:min.sec) using the numerical keypad. Use the

• key to skip between hours, minutes and seconds. **NOTES:** 

 When duration is disabled (set to 0), Induction/Loading dose/Initial bolus will be infused at the bolus rate.
 In order to set the pause after Induction/Loading dose/Initial bolus it is necessary to leave profile first step rate 0 and set the step duration conforming to the required pause time (see below 8. Rate N, Time N).

### Step count

Press the PROG key and enter the number of steps using the numerical keypad. Confirm the entered value by pressing the ENTER key.

### Rate N, Time N

Select one by one and program parameters of each step, pressing the PROG key and having entered required value confirm it pressing the ENTER key.

### Post profile mode

Press the PROG key, set the post profile rate and press the ENTER key to confirm (set 0 to stop the infusion after profile completion).

### NOTES:

1) It is possible to exit drug protocol programming by pressing the START key and afterwards the YES key. In such case all previous settings are discarded.

2) To review the programmed protocol, select the drug name with symbol and press the F key. When the message

### **PROTOCOL** review

*is indicated, press the ENTER key and review the drug protocol using the scroll keys. Press the C key to exit review mode.* 

### Modyfing drug protocol

Enter Drug set and select the drug name with **z** symbol. Press the PROG key. Following message will be displayed:

#### Modify protocol?

Press the YES key to start modifying protocol as described above. Pressing the NO key allows to add new drug name to library.

### Infusion of drug with protocol

Infusion of drug protocol can be started after confirmation of loaded syringe, selection drug name with **T** symbol, setting patient weight (if rate units based on patient weight), programming of bolus rate and/or dose (if enabled in set up menu) and setting the occlusion level.

User is able to change rate and duration of the current step of the drug profile during infusion.

Use the scroll keys to review current parameters during infusion. **NOTES:** 

1. Having achieved the required therapeutic level it is possible to terminate the profile by pressing the STOP key. The following message will appear:

#### End Profile? YES/NO

1.1. Press the YES key. If you press the START key afterwards infusion will be continued with the rate profile was terminated at until syringe is emptied.

1.2. Press the NO key. If you press the START key afterwards infusion will be continued from the point profile was terminated.2. To stop the Induction/Loading dose/Initial bolus during their delivery and switch to the first step execution, press the STOP key and afterwards the START.

### Drug protocol review

To review drug protocol parameters, press the F key (available only having selected and confirmed drug name). The following message will be displayed:

#### Protocol review

Press the ENTER key. Review the protocol profile parameters using the scroll keys.

## 6. SETUP MENU

|                                         | In order to access optional functions or certain parameters, keep<br>the START key in pressed position and switch the pump on by<br>pressing the ON/OFF key. When short beep is heard, release the<br>START key, enter appropriate code (see codes below) using the<br>numerical keys. Confirm it by pressing the ENTER key.<br>List of optional functions may be reviewed using the scroll keys. If<br>displayed name is marked with the asterisk, it means that function<br>is active. To activate an inactive function press the ENTER key,<br>and the asterisk will appear in front of the item name.<br>To deactivate a function, press the C key. The asterisk shall<br>disappear.<br>To exit setup menu press the START/STOP key. |
|-----------------------------------------|----------------------------------------------------------------------------------------------------|
| Pump mode<br>(code: 100)                |                                                                                                    |
|                                         | This option is used to set the infusion mode the pump will operate<br>in. Following infusion modes are available: Continuous rate mode,<br>Easy pump mode.                                                                                                    |
| Event history review (option (code:111) | onal)                                                                                                    |
| <b>`</b> ,                              | This option is used to review the event history. Use the scroll keys to review the events. In order to get more detailed information on events use the Event History utility to upload the event history to PC.                                                                                                    |
| Syringe set<br>(code: 137)              |                                                                                                    |
|                                         | This option is used to configure the type and size of syringe<br>permitted for use on the pump. Select all possible syringes, which<br>may be used, and disable any that should not be used.                                                                                                    |
| Drug set<br>(code: 147)                 |                                                                                                    |
| (,                                      | This option allows to compose drug library to be used on the pump. Drug library can comprise up to 30 drug names.                                                                                                    |
|                                         | To replace drug name open the drug list and select the drug name<br>to be replaced by the new one. Press the PROG key, the following<br>message is displayed:                                                                                                    |
|                                         | Replace<br>drug name?                                                                                                    |

Press the YES key to edit selected drug name or the NO key and afterwards the YES key in response to message (to add drug name):

| Α    | Add   |
|------|-------|
| drug | name? |
|      |       |

Enter the new drug name using keys in accordance with the table below (e.g. to enter letter Z press the 9 key four times):

|           |   | Delo | w (e. | g. io ( | enter | letter | Z pres  | ss the | 9 кеу   | Ioui i   | IIII | <del>5</del> 8). |           |
|-----------|---|------|-------|---------|-------|--------|---------|--------|---------|----------|------|------------------|-----------|
| Key       | 1 | 2    | 3     | 4       | 5     | 6      | 7       | 8      | 9       | 0        |      | YES              | NO, C     |
| Character | 1 | A,B, | D,E,  | G,H,    | J, K, | M, N,  | P,Q,    | T, U,  | W, X,   | 0, /, -, |      | Space            | Backspace |
|           |   | С,2  | F, 3  | I, 4    | L, 5  | O, 6   | R, S, 7 | V, 8   | Y, Z, 9 | #, %     |      |                  |           |

Confirm the new drug name by pressing the ENTER key.

### NOTES:

 Entered character can be reset by means of the C or NO keys.
 Old drug name can be restored by means of the PROG key until new name is confirmed.

## Default drug set

(code: 157)

This option restores default (manufacturer's) drug set.

## Language set

(code: 337)

This option allows the language of the pump to be set.

## **Date and Time setting**

(code: 637)

This option allows to set of date and time.

## Parameter set

(code: 237)

| Function name                     | Enables/disables                            | Factory<br>default | SEP-10S<br>Plus | SEP-12S<br>Plus | SP-12S<br>Pro | Notes |
|-----------------------------------|---------------------------------------------|--------------------|-----------------|-----------------|---------------|-------|
| VTBI                              | programming of volume to be infused         | *                  | $\checkmark$    | $\checkmark$    | $\checkmark$  |       |
| VOLUME OVER<br>TIME               | programming of VTBI over time               | -                  | $\checkmark$    | $\checkmark$    | $\checkmark$  |       |
| INFUSION RATE<br>LIMIT: XXXX ml/h | programming of infusion rate upper<br>limit | 1500 ml/h          | $\checkmark$    | $\checkmark$    | $\checkmark$  | 1,5   |
| MANUAL BOLUS                      | manual bolus infusion                       | *                  | $\checkmark$    | 1               | $\checkmark$  | 2     |
| AUTOMATIC BOLUS                   | delivery of preprogrammed bolus volume      | *                  | $\checkmark$    | $\checkmark$    | $\checkmark$  | 2     |
| BOLUS RATE<br>PROGRAMMING         | programming of bolus rate                   | -                  | $\checkmark$    | $\checkmark$    | $\checkmark$  |       |

|                                   |                                                                                   |                    |              |              |              | 1          |
|-----------------------------------|-----------------------------------------------------------------------------------|--------------------|--------------|--------------|--------------|------------|
| BOLUS RATE<br>LIMIT:XXXX ml/h     | programming of bolus rate upper<br>limit                                          | 1500 ml/h          | $\checkmark$ | $\checkmark$ | $\checkmark$ | 1          |
| 40, 80, 120 kPa<br>30, 60, 90 kPa | programming occlusion pressure<br>level<br>for 50/60 and 100 ml syringes<br>– " – | 40, 80, 120<br>kPa | x            | x            | V            |            |
| RATE: mg (µg)/h                   | programming of infusion rate in mass units                                        | *                  | X            | 1            | 1            |            |
| RATE:<br>mg (µg)/kg/h (min)       | programming of infusion rate in<br>mg/kg/h;μg/kg/h; mg/kg/min;<br>μg/kg/min       | *                  | х            | √            | 1            |            |
| CALCULATION OF<br>CONCENTRATION   | calculation of concentration from<br>entered drug mass and diluent<br>volume      | -                  | X            | $\checkmark$ | 1            |            |
| TOTAL VOLUME<br>DISPLAY           | displaying of total infused volume                                                | *                  | $\checkmark$ | $\checkmark$ | 1            |            |
| AUTOSAVE                          | saving of settings and total infused volume after switching the pump off          | *                  | $\checkmark$ | 1            | √            |            |
| DRUG NAME<br>DISPLAY              | display of drug name                                                              | *                  | $\checkmark$ | 1            | 1            |            |
| TITRATION                         | programming of infusion rate without stopping the infusion                        | *                  | $\checkmark$ | 1            | 1            |            |
| STANDBY                           | programming of standby time                                                       | -                  | $\checkmark$ | $\checkmark$ | √            |            |
| KEYPAD LOCK                       | protection of the keypad against accidental or unauthorized usage                 | -                  | $\checkmark$ | 1            | 1            |            |
| QUIET MODE                        | short beep accompanying any keystroke                                             | -                  | $\checkmark$ | V            | 1            |            |
| NO MAINS ALARM<br>AT POWER UP     | alarm on condition the pump is<br>powered<br>up while not connected to the mains  | *                  | $\checkmark$ | V            | √            |            |
| KOR FUNCTION                      | executing of KOR function                                                         | *                  | $\checkmark$ | 1            | √            |            |
| KOR RATE:<br>XX ml/h              | programming of KOR rate                                                           | -                  | $\checkmark$ | $\checkmark$ | $\checkmark$ | 1, 3,<br>4 |
| DATE and TIME<br>DISPLAY          | displaying of date and time                                                       | *                  | $\checkmark$ | 1            | $\checkmark$ |            |

\* – enabled

- disabled

 $\sqrt{-available}$ 

 $\boldsymbol{X}-unavailable}$ 

### NOTES:

- 1. To modify the value of parameter, press the PROG key, enter the new value using the numerical keypad and confirm it by pressing the ENTER key.
- 2. These parameters are not displayed when both Manual and Automatic boluses disabled.
- 3. Parameter is not indicated when KOR FUNCTION disabled.
- 4. If parameter disabled, default KOR rate is 5.0 ml/h.
- 5. Does not affect infusion rates set in drug protocols.

## 7. VISUAL AND AUDIBLE ALARM SIGNALS

Alarm signals are issued by means of sound, flashing display backlight and corresponding message displayed. Alarm signals are cancelled by pressing the C key. Sound volume can be adjusted with rotary switch (optional) on the bottom of the pump.

### Table 1 Troubleshooting Pump Alarm Messages

| MESSAGE                                       | CAUSE                                                                                                    | CORRECTION                                                                                                    | CHECKING                                                                                                    |
|-----------------------------------------------|----------------------------------------------------------------------------------------------------|----------------------------------------------------------------------------------------------------|----------------------------------------------------------------------------------------------------|
| NO MAINS<br>Check power cord                  | The pump has been<br>disconnected from the AC<br>power supply and is<br>operating on internal battery.                                                                                                    | Reconnect the pump to AC<br>power supply or press the<br>CANCEL key to silence the<br>alarm and continue operation<br>on internal battery.                                                                                                    | Connect the mains cable to the<br>pump. Switch on the pump and<br>launch infusion. After few<br>seconds disconnect the mains<br>cable.             |
| LOW BATTERY*<br>(and BATTERY LED<br>flashing) | Battery charge low.                                                                                                    | Connect the pump to AC power supply and charge the internal battery.                                                                                                    | Run the pump on battery until alarm signal is generated.                                                                                           |
| VERY LOW BATTERY                              | The internal battery is depleted                                                                                                    | Connect the pump to AC power supply.                                                                                                    | Run the pump on battery until it is depleted completely.                                                                                           |
| OCCLUSION!!!                                  | Pressure in the extension set<br>and the syringe has reached<br>the alarm limit.                                                                                                    | Identify and remove the cause of the blockage in the extension set, syringe or drive.                                                                                                    | While infusion is in progress<br>block the extension line and wait<br>until alarm is generated.                                                    |
| OCCLUSION or END                              | The pump ceased its<br>operation due to blockage in<br>the extension set, syringe or<br>drive or if the syringe<br>plunger has reached the end<br>of its travel. It may happen<br>when syringe was not fully<br>filled. | If the cause of stopping is an<br>occlusion, remove the cause<br>of blockage and resume<br>infusion by pressing the<br>START / STOP key.<br>When the cause of stopping<br>is the syringe plunger<br>reaching the end of its travel,<br>the syringe shall be replaced. | Use BD Plastipak 50 ml syringe.<br>Pull out syringe plunger to the<br>value of 1 ml. Launch the infusion<br>and wait until alarm is generated.     |
| SYRINGE EMPTY!*                               | The syringe is empty.                                                                                                    | Replace the syringe or turn the pump off.                                                                                                    | Use BD Plastipak 50 ml syringe.<br>Pull out syringe plunger to the<br>value of 20 ml. Launch the<br>infusion and wait until syringe is<br>emptied. |
| Stop X.X ml<br>KOR XX ml/h**                  | Infusion has been stopped<br>and not resumed within 2<br>min.                                                                                                    | Resume the infusion or press<br>the CANCEL key to silence<br>the alarm.                                                                                                    | In the setup menu switch on the<br>KOR FUNCTION. Launch the<br>infusion and after few seconds<br>stop it. Wait until alarm is<br>generated.        |
| END OF INFUSION!<br>KOR XX ml/h**             | The pump has reached the end of infusion.                                                                                                    | Replace the syringe or turn the pump off.                                                                                                    | In the setup menu switch on the<br>KOR FUNCTION. Set the<br>Volume limit. Launch the infusion<br>and wait until preset volume limit<br>is infused. |

### Table 1 Troubleshooting Pump Alarm Messages-continued

| MESSAGE                             | CAUSE                                                                                          | CORRECTION                                                                              | CHECKING                                                                                                    |
|-------------------------------------|------------------------------------------------------------------------------------------------|-----------------------------------------------------------------------------------------|----------------------------------------------------------------------------------------------------|
| SYRINGE EMPTY!<br>KOR XX ml/h**     | The syringe is empty.                                                                          | Replace the syringe or turn the pump off.                                               | In the setup menu switch on the KOR FUNCTION. Launch the infusion and wait until syringe is emptied.                                                                                                    |
| ATTENTION!<br>2 min INACTIVE!       | The pump is left for 2 min without starting the operation.                                     | Press the CANCEL key.                                                                   | Switch on the pump and wait for 2 min.                                                                                                    |
| STANDBY TIME<br>ELAPSED             | The preprogrammed standby time interval elapsed.                                               | Press the CANCEL key.                                                                   | In the setup menu switch on the<br>STANDBY function. Launch<br>infusion, and after few seconds<br>stop it. Set standby time to 3 min<br>and wait until it is elapsed.                                      |
| X min. PREALARM!                    | The pump is nearing the end of infusion.                                                       | Press the CANCEL key.                                                                   | Use BD Plastipak 50 ml syringe.<br>Pull out syringe plunger to the<br>value of 20 ml. Launch the<br>infusion and wait until alarm is<br>generated.                                                         |
| ILLEGAL SYRINGE!<br>Change SYRINGE! | Loaded syringe having a diameter not complying with any syringe from the pump syringe library. | Load the proper syringe.                                                                | Load BD Plastipak 50 ml syringe.<br>Slowly lift up the syringe barrel<br>clamp until message is indicated<br>on the display.                                                                               |
| CLAMP<br>OPENED!                    | The syringe barrel clamp has been opened during infusion.                                      | Close the clamp and resume the infusion.                                                | While infusion is in progress lift up the syringe barrel clamp.                                                                                                    |
| PLUNGER<br>NOT FITTED!              | The syringe plunger has been displaced during infusion.                                        | Check the correctness of syringe position.                                              | Load syringe barrel without<br>plunger. Insert fixture between the<br>grippers to keep them in plunger<br>inserted position. Launch infusion<br>and after few seconds pull the<br>fixture out of grippers. |
| ERROR: XX<br>(XX-error code)        | The pump has detected an internal malfunction.                                                 | Remove the pump from<br>service and have the pump<br>checked by qualified<br>personnel. |                                                                                                    |

\* - Audible signal accompanying these messages is an intermittent one. \*\* - The purpose of the function KOR (Keep Open Rate) is to continue infusion of very small amount of drug after the end of infusion.

## 8. MAINTENANCE AND STORAGE

## ! CAUTION !

! CAUTION !

! CAUTION !

The pump has to be switched off and must be unplugged from the line for cleaning.

**ICAUTION !** Do not clean, disinfect, or sterilise any part of the device by autoclaving or with ethylene oxide gas. Doing so may damage the device and void the warranty. Only external parts of the device should be disinfected.

# **! CAUTION !** Do not use the following chemicals on the device, as they will damage the front panel: acetone, acetoaldehyde, ammonia, benzene, hydroxytoluene, methylene, chloride, and ozone.

Do not use cleaners containing n-alkyl, dimethyl, ethylbenzyl, ammonium chloride unless they appear in the list of recommended cleaners overleaf.

Keep the syringe pump clean and dry.

After cleaning, check for the absence of liquid in the mains inlet. The presence of liquid can cause shortening of the contacts. Clean the mains inlet using a dry pad of gauze and only then reconnect the pump to the mains.

## **Cleaning Overview**

The exterior of the device may be cleaned with a soft cloth, sparingly dampened with any of the cleaners listed below. **Do not spray cleaners directly into the syringe mechanism, the area where the power cord enters the device or the interface connectors. Do not use hard instruments for cleaning.** Follow the manufacturer's dilution instructions for concentrated cleaners. Always clean/disinfect the device after each use. For a device that has been in an Isolation Area, select those agents from the list below that both clean and disinfect.

While the product design safeguards against fluid spillage, if fluid enters the pump, contact your dealer or manufacturer's servicing department for assistance. This should be done immediately to minimise any potential difficulties with the solutions pooling and drying on the mechanism.

### **Recommended cleaners**

Before using a cleaner on the pump, it should be tested on a small area beforehand.

- A solution of 3% hydrogen peroxide
- Soapy water
- Ethyl alcohol

## **Preventive Maintenance**

The table below contains a schedule of basic maintenance tasks that should be performed on the device. If the device cannot be cleaned using the basic methods described earlier or components are missing or damaged, discontinue use and notify the appropriate authorised service personnel.

| Check                                                                                                    | Action                                                                                                  |  |  |  |
|----------------------------------------------------------------------------------------------------|----------------------------------------------------------------------------------------------------|--|--|--|
| Perform as required but recommended after every use                                                                     |                                                                                                    |  |  |  |
| Housings Clean housing and front panel as recommended in the cleaning instructions in Check for cracks and large dents. |                                                                                                    |  |  |  |
| Labels                                                                                                    | Clean as recommended in the cleaning instructions. Check for scratches, cuts or obliterated words.      |  |  |  |
| Power cord                                                                                                    | Verify that the power cord is undamaged over the entire length of the cord and the moulded plug.        |  |  |  |
| Rear housing accessory                                                                                                  | Verify that there are no loose or missing parts and that connectors and accessories are undamaged.      |  |  |  |
| Battery                                                                                                    | Recharge by plugging into mains power outlet. Check that the MAINS LED is illuminated during this time. |  |  |  |
| Perform as required but                                                                                                 | recommended every 24 months.                                                                            |  |  |  |
| Entire device                                                                                                    | Schedule operational checkout by qualified biomedical personnel or authorised service representative.   |  |  |  |

## **Battery Operation Overview**

The device can be battery operated in emergency situations and for temporary portable applications. When operating on battery the Battery LED lights.

### **Battery Charging**

The battery is charging whenever the device is plugged into mains outlet, regardless of whether the device is on or off. If the pump is not used for a long time, the battery should be charged at least once in a 2 months.

In general, the more often a battery is discharged and recharged, the sooner it will need to be replaced. Notify a authorised service person for replacement. **Batteries should only be replaced by authorized service personnel.** 

### **Battery Disposal**

Battery should be disposed of as outlined by the local country regulation.

## Storage

It is recommended that the device remain plugged in during storage to maintain the battery at full charge. Do not store the device with the key ON and the device unplugged. When unpackaged, ensure the product is stored in a clean and dry (20-95%, RH, non-condensing) environment to safeguard against prolonged exposure to dust and moisture. In conditions falling outside the Environmental Operating Limits (see the Technical Specifications Table in chapter 9), Viltechmeda recommends that the device be repackaged in the original shipping materials.

## **Test routines**

The test routines are designed to allow confirmation of many of pump parameters, functions and calibration without requiring internal inspection. Refer to Service Manual for a complete list of test and calibration procedures.

### Repair

The right to repair the pump or carry out periodical part replacements is reserved only to the Manufacturer authorised service representative.

The pump as well as its replaceable spare parts shall be disposed of taking local legislation into consideration. Do not send back to the manufacturer. None of the pump's components does not pose hazard to environment and can be safely disposed of in accordance with hospital protocols.

### Table 1 Pump part to be periodically replaced

| Part<br>Number | Part Name | Periodicity of<br>Replacement* | Criterion for<br>Replacement                                             |
|----------------|-----------|--------------------------------|--------------------------------------------------------------------------|
| B6640001       | Battery   | 3–4 years                      | Cordless work time has<br>diminished more than twice<br>(check at 25 °C) |
| B8123009       | Сар       | 3–4 years                      | Damages (cracks, etc.)                                                   |

\* - periodicity of replacement depends mainly on the frequency of use for each part

## 9. TECHNICAL SPECIFICATIONS

| O                           | Desc                                                                                                    | Description                                                                                                    |  |  |  |
|-----------------------------|----------------------------------------------------------------------------------------------------|----------------------------------------------------------------------------------------------------|--|--|--|
| Component                   | SEP-10S Plus                                                                                                    | SEP-12S Plus, SP-12S Pro                                                                                                    |  |  |  |
| Syringe sizes               | 10-100 ml of main brands;<br>5 ml – optional.                                                                                                    |                                                                                                    |  |  |  |
| Infusion rates              | 0.1 to 99.9 ml/h in 0.1 ml/h ste<br>100 to 1500 ml/h in 1 ml/h step<br><b>Note:</b><br>Maximal infusion and Bolus ra<br>– 200 ml/h for syringe 5 ml;<br>– 450 ml/h for syringe 10 ml;<br>– 750 ml/h for syringe 20 ml;<br>– 950 ml/h for syringe 30 ml;<br>– 1500 ml/h for syringes 50/60 | mps;<br>ps.<br>ates:<br>ml and 100 ml.                                                                                                    |  |  |  |
| Volumetric accuracy         | +/- 2% or +/- 0.1 ml/h (the greasyringes                                                                                                    | ater of these values) – with approved                                                                                                    |  |  |  |
| Mechanical accuracy         | +/- 1%                                                                                                    |                                                                                                    |  |  |  |
| Volume To Be Infused (VTBI) | 0.1 to 99.9 ml 0.1 ml steps;<br>100 to 999 ml in 1 ml steps;<br>unlimited volume.                                                                                                    |                                                                                                    |  |  |  |
| Bolus rates                 | 0; 10 to 1500 ml/h in 1 ml/h st                                                                                                    | eps;                                                                                                    |  |  |  |
| KOR (Keep Open Rate) rate   | 0.1 - 10.0 ml/h in 0.1 ml/h step                                                                                                    | os (or set rate if lower than KOR).                                                                                                    |  |  |  |
| KOR volume                  | 1.0 % of syringe volume.                                                                                                    |                                                                                                    |  |  |  |
| Standby time                | 1 to 999 min in 1min steps.                                                                                                    |                                                                                                    |  |  |  |
| Volume infused              | 0.1 to 99999 ml                                                                                                    |                                                                                                    |  |  |  |
| Occlusion alarm pressure    | high $-120$ kPa $\pm 25$ kPa;<br>medium $-80$ kPa $\pm 20$ kPa;<br>low $-40$ kPa $\pm 15$ kPa;<br>or (only for SP-12S Pro)<br>high $-90$ kPa $\pm 20$ kPa<br>medium $-60$ kPa $\pm 15$ kPa                                                                                                |                                                                                                    |  |  |  |
|                             | Medium and low levels for 50                                                                                                    | 60 ml and 100 ml syringes only                                                                                                    |  |  |  |
| Concentration               |                                                                                                    | 0.01 to 9.99 (μg)mg/ml in 0.01<br>(μg)mg/ml steps;<br>10.0 to 99.9 (μg)mg/ml in 0.1<br>(μg)mg/ml steps;<br>100 to 999 (μg)mg/ml in 1<br>(μg)mg/ml steps. |  |  |  |

| Infusion rate in mass units                 |                                                                                                    | 0.01 to 9.99 (μg)mg/h,<br>(μg)mg/kg/h(min) in 0.01 (μg)mg/h,<br>(μg)mg/kg/h(min) steps;<br>10.0 to 99.9 (μg)mg/h,<br>(μg)mg/kg/h(min) in 0.1 (μg)mg/h,<br>(μg)mg/kg/h(min) steps;<br>100 to 999 (μg)mg/h,<br>(μg)mg/kg/h(min) in 1 (μg)mg/h,<br>(μg)mg/kg/h(min) steps;                      |
|---------------------------------------------|----------------------------------------------------------------------------------------------------|----------------------------------------------------------------------------------------------------|
| Bolus doses                                 | 0.1 to 99.9 ml in 0.1 ml steps;                                                                                                    | <ul> <li>(μg)mg/kg/m(mm) steps;</li> <li>0.1 to 99.9 ml in 0.1 ml steps;</li> <li>0.01 to 9.99 μg,mg,(μg)mg/kg in 0.01 μg,mg,(μg)mg/kg steps;</li> <li>10.0 to 99.9 μg,mg,(μg)mg/kg in 0.1 μg,mg,(μg)mg/kg steps;</li> <li>100 to 999 μg,mg,(μg)mg/kg in 1 μg,mg,(μg)mg/kg steps;</li> </ul> |
| Patient weight                              |                                                                                                    | 0.4 to 99.9 kg in 0.1 kg steps;<br>100 to 200 kg in 1 kg steps.                                                                                                    |
| Mounting                                    | <ul> <li>table top operation</li> <li>universal pole clamp</li> <li>Draeger bar (optional)</li> <li>Mains splitter (optional)</li> </ul> | 100 to 200 kg in 1 kg steps.                                                                                                    |
| AC power supply                             | 220-230 VAC ±10%, 50/60 Hz, or<br>115 VAC (optional) ±10%, 50/60 Hz                                                                      |                                                                                                    |
| External DC power supply                    | 12 VDC                                                                                                    |                                                                                                    |
| Battery:<br>Battery type                    | NiMH, 9.6 V / 1300 mAh                                                                                                    |                                                                                                    |
| Battery operation                           | 8 h @ 5 ml/h                                                                                                    |                                                                                                    |
| Battery charging time                       | Up to 24 hours to 100% charge                                                                                                    |                                                                                                    |
| Power consumption                           | 10 VA (max).                                                                                                    |                                                                                                    |
| Fuses                                       | T80 mA/L250 V (for 220-230 VAC)<br>T160 mA/L250 V (for 115 VAC).                                                                         | ;                                                                                                    |
| Protection against current leakage          | Type CF equipment                                                                                                    |                                                                                                    |
| Protection against electrical shocks        | Class II                                                                                                    |                                                                                                    |
| Protection against splashing liquid         | IPX4 (splashing water protected)                                                                                                    |                                                                                                    |
| CE 0408                                     | Council Directive 93/42/EEC (14 Jur                                                                                                    | ne 1993) concerning medical devices                                                                                                    |
| Electrical safety and EMC                   | IEC 60601-(1, 1-2, 2-24)                                                                                                    |                                                                                                    |
| Maximum volume under single fault condition | <0.5 ml                                                                                                    |                                                                                                    |

| Operating temperature range       | +5°C – +40°C                                               |
|-----------------------------------|------------------------------------------------------------|
| Transport and storage temperature | -20°C – +40°C                                              |
| Operating atmospheric pressure    | 60 kPa – 106 kPa                                           |
| Permissible relative humidity     | 20 - 90%, no condensation                                  |
| Memory retention                  | For more than 10 years when not powered up.                |
| Event log                         | up to 2000 events                                          |
| Infusion modes                    | Continuous, Profile (optional in SEP-12S Plus, SP-12S Pro) |
| Use in ambulances                 | Optional in SEP-10S Plus and SP-12S Pro                    |
| Interfaces                        | RS 232 (optional in SEP-10S Plus)<br>Nursecall (optional)  |
| Dimensions (WxHxD)                | 305 x 135 x 195 mm                                         |
| Weight                            | 2.6 kg                                                     |
| Transport                         | In the original packaging                                  |

## Volumetric Accuracy of the System

The pump, using the appropriate syringe (identified in Chapter 2), maintains a volumetric accuracy with delivery errors not exceeding  $\pm 2\%$  for any one hour period over 72 hours at 5 ml/h.

Note that flow fluctuations can be caused by unusual conditions or combinations of conditions that may involve, but are not limited to, the following: fluid density, positive and negative pressure and the environment. Flow fluctuations are most likely to occur when the conditions mentioned above are exacerbated or when the device is operated in conditions outside of its normal limits.

The accuracy figures as stated are based upon operation at a room temperature of  $22^{\circ}$ C.

### NOTE:

*The all data shown is for the BD Plastipak 50 ml syringe with BALTON, PPI/LL – 120 cm extension set* 

## **Startup Graph Description**

The Startup Graph was developed in accordance with IEC 60601-2-24.

The Startup data shown in the graph illustrates the startup performance of the pump during the first 120 minutes of operation with a sampling period of 30 seconds.

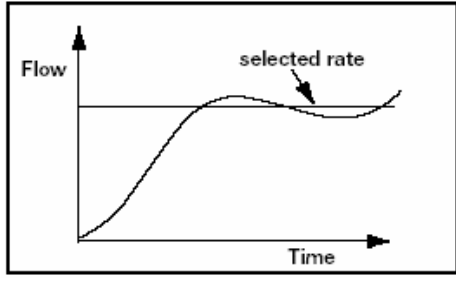

Startup Graph Example

A Startup graph of flow versus time illustrates initial stability with time.

Even with the proper components and set up, the flow of any manufacturer's pump may be erratic during the 120-minute startup period. Therefore, we have included the startup, or stabilisation data. It should be noted that as the time interval over which accuracy is measured is lengthened, all pumps show considerable improvement in flow accuracy.

## How Trumpet Curve Graphs are Interpreted

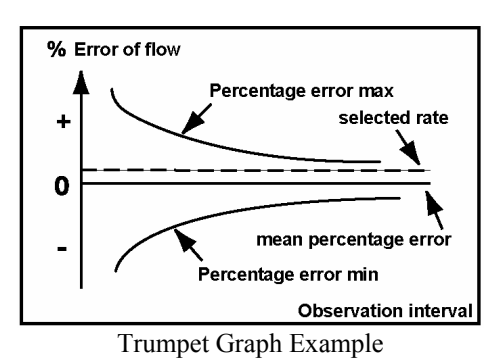

The trumpet curve provides a graphical view of the maximum deviation in flow rate from the programmed delivery rate for specific segments of delivery time. The horizontal axis does not represent elapsed delivery time, but rather acts as a graphical reference for selecting specific observation time intervals. The widest area of the trumpet curve (greatest deviation) reflects the smallest sampling intervals or observation windows. As the sizes of the sampling intervals increase (in minutes), the deviations in flow from the programmed delivery rate are reduced as the deviations are spread out over the longer periods of time. This results in the narrowing of the trumpet curve giving a more realistic representation of the device's average flow rate accuracy over longer intervals of time.

For example, if you were to look at the maximum and minimum percentage error points corresponding to the 5-minute interval point on the Observation Interval axis, you would be looking at the average flow variance for any 5-minute period throughout the infusion.

Similarly, if you were to look at the 60-minute interval point on the Observation Interval axis, you would be looking at the average flow variance for any 60-minute period throughout the infusion.

## How Trumpet Curves Can Be Used

Trumpet curves can be important sources of information for the medical professional who must decide whether a certain infusion pump can be used with a particular drug. For example, when delivering a drug with a short half-life, very small deviations in flow over the course of an infusion would be desirable to ensure that the deviations in plasma level also remained small. The device's ability to deliver very closely to the programmed rate would ensure that the drug's efficacy was being maintained. In this example, the medical professional would be wise to select a device whose trumpet curve indicated a small or narrow range of deviations in flow rate.

## **Startup and Trumpet Curves**

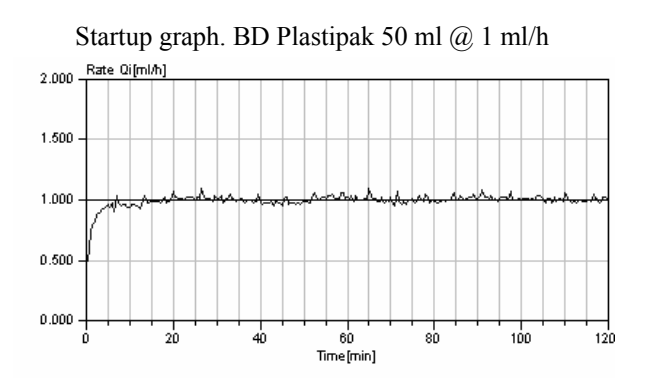

Trumpet graph. BD Plastipak 50 ml @ 1 ml/h

| 10.0 -  | Devia | ation [* | ¥] |        |     |   |      |      |            |    |
|---------|-------|----------|----|--------|-----|---|------|------|------------|----|
| 0.0     |       |          |    |        |     |   |      |      |            |    |
| 8.D -   |       |          |    |        |     |   |      |      |            |    |
| 6.0 -   |       |          |    | - Fran |     |   |      |      |            | _  |
| 4.0 -   |       | ~~~      |    | - cpr  | ах  |   | <br> | <br> | <br>       |    |
| 2.0 -   | -     |          |    |        |     | _ | <br> |      | <br>       |    |
| 0.0 -   | -     |          |    |        | _   |   | <br> | <br> | <br>A= 0.8 | 8% |
| -2.0 -  | -     |          |    | Eng    | nin |   |      |      |            | ~  |
| -4.0 -  | -     |          |    | φı     |     |   |      |      |            |    |
| -6.0 -  |       |          |    |        |     |   | _    |      |            |    |
| -8.0 -  |       |          |    |        |     |   |      |      |            |    |
| -10.0 - |       |          | 5  | 1      | 1   |   | 19   |      |            | 31 |

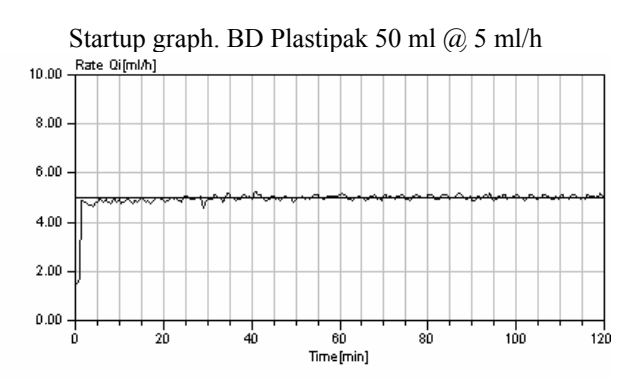

Trumpet graph. BD Plastipak 50 ml @ 5 ml/h

| 10.0 Deviati | ion [%] |          |
|--------------|---------|----------|
| 0.0          |         |          |
| 0.0          |         |          |
| 0.0          |         |          |
| 4.0 -        | Epmax   |          |
| 2.0          |         |          |
| 0.0          |         | A= 0.52% |
| -2.0         | Epmin   |          |
| -4.0         | · ·     |          |
| -6.0 -       |         |          |
| -8.0         |         |          |
|              | A 11    | 10 24    |

## Influences of Back Pressure at 5 ml/h

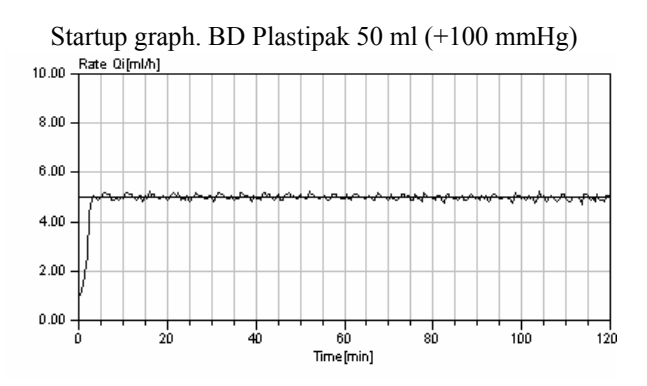

Trumpet graph. BD Plastipak 50 ml (+100 mmHg)

| 10.0 -                               | Deviation [%]   |            |
|--------------------------------------|-----------------|------------|
| 10.0 -                               |                 |            |
| 8.0 -                                |                 |            |
| 6.0 -                                |                 |            |
| 4.0                                  |                 |            |
| 4.0 -                                | E               |            |
| 2.0 -                                |                 |            |
| 0.0-                                 |                 |            |
|                                      |                 |            |
| 2.0                                  |                 | A= 0.25 Y  |
| -2.0 -                               |                 | A= -0.35%  |
| -2.0 -<br>-4.0 -                     | Epmin           | A= -0.35%  |
| -2.0 -<br>-4.0 -                     | Epmin           | A= -0.35 % |
| -2.0 -<br>-4.0 -<br>-6.0 -           | Epmin           |            |
| -2.0 -<br>-4.0 -<br>-6.0 -           | Epmin           | Ar -0.35%  |
| -2.0 -<br>-4.0 -<br>-6.0 -<br>-8.0 - | Epmin<br>2 5 11 | Ar -0.35 % |

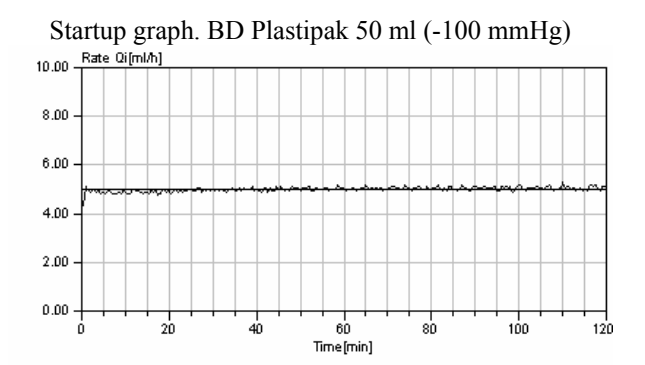

| Trumpet graph | <b>BD</b> Plastipak | 50 ml (-100 | mmHg) |
|---------------|---------------------|-------------|-------|
|---------------|---------------------|-------------|-------|

| 10.0 De                     | eviation [%] |              |
|-----------------------------|--------------|--------------|
| 8.0                         |              |              |
| 6.0                         |              |              |
| 4.0                         | Epmax        |              |
| 2.0                         |              |              |
|                             |              |              |
| 0.0                         |              | <br>A= 0.99% |
| 0.0                         | Epmin        | A≓ 0.99%     |
| 0.0<br>-2.0<br>-4.0         | Epmin        |              |
| 0.0<br>-2.0<br>-4.0<br>-6.0 | Epmin        | A= 0.99%     |
| 0.0                         | Epmin        | A= 0.99%     |

## **Maximum Infusion Pressure Generated**

The maximum infusion pressure prior to alarm activation is 145 kPa.

## Alarm Delay at Occlusion

|        | Occlusion alarm | Time to Alarm activation (max)                     |                                                   |  |
|--------|-----------------|----------------------------------------------------|---------------------------------------------------|--|
| Kate   | pressure level  | low – 40 kPa ± 15 kPa;<br>high – 120 kPa ± 25 kPa. | low – 30 kPa ± 15 kPa;<br>high – 90 kPa ± 20 kPa. |  |
| 1 ml/h | Low             | 1 h 20 min                                         | 1 h                                               |  |
|        | High            | 2 h                                                | 1 h 40 min                                        |  |
| 5 ml/h | Low             | 15 min                                             | 10 min                                            |  |
|        | High            | 25 min                                             | 20 min                                            |  |

## **Bolus Volume at Occlusion**

| Rate   | Occlusion alarm pressure level | Bolus volume (max) |
|--------|--------------------------------|--------------------|
| 5 ml/h | Low<br>High                    | 0.3 ml<br>0.5 ml   |

## Automatic Bolus volume accuracy

The information in the following table represents laboratory testing conducted per Sub-Clause 50.106 of IEC 60601-2-24 Part 2.

| Catavalue | Deviation |                  |                  |  |  |  |
|-----------|-----------|------------------|------------------|--|--|--|
| Set value | Mean      | Maximum positive | Maximum negative |  |  |  |
| 0.1 ml    | - 0.6 %   | + 2.0 %          | - 4.0 %          |  |  |  |
| 1 ml      | + 0.5 %   | + 1.2 %          | - 0.2 %          |  |  |  |
| 20 ml     | + 0.3 %   | + 1.4 %          | - 0.3 %          |  |  |  |

## 10. GUIDANCE AND MANUFACTURER'S DECLARATION ON ELECTROMAGNETIC EMISSIONS

## **Electromagnetic Compatibility Statement**

This statement and the information provided in the following tables are required by IEC 60601-1-2:2001. The tables can be used to identify what EMC (electromagnetic compatibility) standards SEP-10S Plus, SEP-12S Plus, SP-12S Pro syringe pumps (hereinafter – Syringe pump) were subjected to, the minimum test level identified in the standard, the level that the pump meets and general guidance on the EMC environment. The pump is intended for use in the electromagnetic environment specified in the following tables. As with most microprocessor-based electronic products, syringe pump creates RF (radio frequency) energy as a side effect of its internal functions.

Precautions should be taken to avoid exposing syringe pump to powerful sources of electromagnetic radiation such as MRI (magnetic resonance imaging) and ESU (electro-surgical equipment).

Note that portable and mobile communications equipment such as cell phones can affect MEDICAL ELECTRICAL EQUIPMENT such as syringe pump.

**!WARNING!** The use of ACCESSORIES and cables other than those specified in the Operator's Manual may result in increased EMISSIONS or decreased IMMUNITY of syringe pump.

**WARNING !** Syringe pump should not be used adjacent to or stacked with other equipment and if adjacent or stacked use is necessary, syringe pump should be observed to verify normal operation in the configuration in which it will be used.

### Table 1 Guidance and manufacturer's declaration - electromagnetic emissions

Syringe pump is intended for use in the electromagnetic environment specified below. The customer or the user of syringe pump should assure that it is used in such an environment.

| Emission test                                              | Compliance | Electromagnetic environment -<br>guidance                                                                                                    |
|------------------------------------------------------------|------------|----------------------------------------------------------------------------------------------------|
| RF emissions<br>CISPR 11                                   | Group 1    | Syringe pump uses RF energy only for its<br>internal function. Therefore, its RF emissions<br>are very low and are not likely to cause any<br>interference in nearby electronic equipment.                                              |
| RF emissions<br>CISPR 11                                   | Class B    | Syringe pump is suitable for use in all<br>establishments including domestic<br>establishments and those directly connected<br>to the public low-voltage power supply<br>network that supplies buildings used for<br>domestic purposes. |
| Harmonic emissions<br>IEC 61000-3-2                        | Class A    |                                                                                                    |
| Voltage fluctuations/flicker<br>emissions<br>IEC 61000-3-3 | Complies   |                                                                                                    |

### Table 2 Guidance and manufacturer's declaration – electromagnetic immunity

Syringe pump is intended for use in the electromagnetic environment specified below. The customer or the user of syringe pump should assure that it is used in such an environment.

| Immunity test   | IEC 60601<br>test level | Compliance<br>level  | Electromagnetic environment - guidance                   |
|-----------------|-------------------------|----------------------|----------------------------------------------------------|
| Electrostatic   | +/- 6 kV contact        | +/- 8 kV contact (1) | Floors should be wood, concrete, or ceramic tile. If the |
| discharge (ESD) |                         |                      | floors are covered with synthetic material, the relative |
| IEC 61000-4-2   | +/- 8 kV air            | +/- 15 kV air (1)    | numicity should be at least 30%.                         |
| Electrical fast | +/- 2 kV for power      | +/- 2 kV for power   | Mains power quality should be that of a typical          |
| transient burst | supply lines            | supply lines         | commercial or hospital environment.                      |
| IEC 61000-4-4   |                         |                      |                                                          |
|                 | +/- 1kV for             | +/- 1kV for          |                                                          |
|                 | input/output lines      | input/output lines   |                                                          |
| Surge           | +/- 1kV                 | +/- 1kV              | Mains power quality should be that of a typical          |
| IEC 61000-4-5   | differential mode       | differential mode    | commercial or hospital environment.                      |
|                 |                         |                      |                                                          |
|                 | +/- 2 kV common         | +/- 2 kV common      |                                                          |
|                 | mode                    | mode                 |                                                          |

### Table 2 Guidance and manufacturer's declaration – electromagnetic immunity – continued

Syringe pump is intended for use in the electromagnetic environment specified below. The customer or the user of syringe pump should assure that it is used in such an environment.

| Immunity test       | IEC 60601<br>test level    | Compliance<br>level        | Electromagnetic environment - guidance                 |
|---------------------|----------------------------|----------------------------|--------------------------------------------------------|
| Voltage dips, short | <5% U <sub>T</sub> (> 95%  | <5% U <sub>T</sub> (>95%   | Mains power quality should be that of a typical        |
| interruptions and   | dip in $U_T$ ) for 0.5     | dip in $U_T$ ) for 0.5     | commercial or hospital environment. If the user of the |
| voltage variations  | cycle                      | cycle                      | syringe pump requires continued operation during       |
| input lines         | 40% II (60% din            | 40% II (60% din            | swinge nump be nowered from an uninterruntible         |
| IFC 61000-4-11      | (0.76  UT) for 5 cycles    | (0.76  UT) for 5 cycles    | nower supply or a battery                              |
| ILC 01000 + 11      | In O I) for 5 cycles       | In O j) for 5 cycles       | power suppry of a battery.                             |
|                     | 70% U <sub>T</sub> (30%dip | 70% U <sub>T</sub> (30%dip |                                                        |
|                     | in $U_T$ ) for 25          | in $U_T$ ) for 25          |                                                        |
|                     | cycles                     | cycles                     |                                                        |
|                     |                            |                            |                                                        |
|                     | < 5% U <sub>T</sub> (>95%  | < 5% U <sub>T</sub> (>95%  | User should always have battery installed per          |
|                     | dip in $U_T$ ) for 5       | dip in $U_T$ ) for 5       | Operator's Manual.                                     |
|                     | sec                        | sec (2)                    |                                                        |
| Power frequency     | 3 A/m                      | 3 A/m                      | Power frequency magnetic characteristic of a typical   |
| (50/60 Hz)          |                            |                            | location in a typical commercial or hospital           |
| magnetic field      |                            |                            | environment.                                           |
| IEC 61000-4-8       |                            |                            |                                                        |
|                     |                            | 400 A/m (1)                | The pump functions normally when exposed to power      |
|                     |                            |                            | requency magnetic fields of 400 A/m.                   |

Note 1: Syringe pump was designed to meet the requirements of EN 60601-1-2: 2001 and IEC 60601-2-24: 1998

Note 2: Pump automatically transfers to battery operation if there is a loss of main power.

## Table 3 Guidance and manufacturer's declaration - electromagnetic immunity - for LIFE-SUPPORTING EQUIPMENT and SYSTEMS

| Syringe pump is the user of syrin | intended for use ir ge pump should as                     | the electromagne<br>sure that it is used | etic environment specified below. The customer or the such an environment.                                                                                                    |
|-----------------------------------|-----------------------------------------------------------|------------------------------------------|----------------------------------------------------------------------------------------------------|
| Immunity test                     | IEC 60601<br>test level                                   | Compliance<br>level                      | Electromagnetic environment - guidance                                                                                                    |
|                                   |                                                           |                                          | Portable and mobile RF communications equipment should<br>be used no closer to any part of syringe pump, including<br>cables, than the recommended separation distance<br>calculated from the equation applicable to the frequency of<br>the transmitter. |
|                                   |                                                           |                                          | Recommended separation distance                                                                                                    |
| Conducted RF                      | 3 Vrms<br>150 KHz TO 80                                   | 3 Vrms                                   | <i>d</i> =1.17√ <i>P</i>                                                                                                    |
| IEC 61000-4-6                     | MHz outside ISM bands <sup>a</sup>                        |                                          |                                                                                                    |
|                                   | 10 Vrms<br>150 kHz to 80 MHz<br>in ISM bands <sup>b</sup> | 10 Vrms                                  | $d=1.2\sqrt{P}$                                                                                                    |
| Radiated RF                       | 10 V/m                                                    | 10 V/m                                   | $d=1.2\sqrt{P}$ 80 MHz to 800 MHz                                                                                                    |
| IEC 61000-4-3                     | 80 MHz to 2.5 GHz                                         |                                          | a=2.5 VP 800 MHz 10 2.5 GHz                                                                                                    |
|                                   |                                                           |                                          | where <i>P</i> is the maximum output power rating of the transmitter in watts (W) according to the transmitter manufacturer and <i>d</i> is the recommended separation distance in meters (m). <sup>b</sup>                                               |
|                                   |                                                           |                                          | Field strengths from fixed RF transmitters, as determined<br>by an electromagnetic site survey, <sup>c</sup> should be less than the<br>compliance level in each frequency range. <sup>d</sup>                                                            |
|                                   |                                                           |                                          | Interference may occur in the vicinity of equipment marked with the following symbol:                                                                                                    |
|                                   |                                                           |                                          |                                                                                                    |

NOTE 1 At 80 MHz and 800 MHz, the higher frequency range applies.

NOTE 2 These guidelines may not apply in all situations. Electromagnetic propagation is affected by absorption and reflection from structures, objects and people.

<sup>a</sup> The ISM (industrial, scientific and medical) bands between 150 kHz and 80 MHz are 6.765 MHz to 6.795 MHz; 13.553 MHz to 13.567 MHz; 26.957 MHz to 27.283 MHz; and 40.66 MHz to 40.70 MHz.

<sup>b</sup> The compliance levels in the ISM frequency bands between 150 kHz and 80 MHz and in the frequency range 80 MHz to 2.5 GHz are intended to decrease the likelihood that mobile/portable communications equipment could cause interference if it is inadvertently brought into patient areas. For this reason, an additional factor of 10/3 is used in calculating the recommended separation distance for transmitters in these frequency ranges.

## Table 3 Guidance and manufacturer's declaration - electromagnetic immunity - for LIFE SUPPORTING EQUIPMENT and SYSTEMS – continued

| Syringe pump is in syringe pump shou                                                                                                    | tended for use in the<br>ld assure that it is us                                                                                              | e electromagnetic envi<br>sed in such an environ                                                                                                    | ronment specified below. The customer or the user of ment.                                                                                                    |
|----------------------------------------------------------------------------------------------------|----------------------------------------------------------------------------------------------------|----------------------------------------------------------------------------------------------------|----------------------------------------------------------------------------------------------------|
| Immunity test                                                                                                    | IEC 60601<br>test level                                                                                                    | Compliance<br>level                                                                                                    | Electromagnetic environment - guidance                                                                                                    |
| <sup>c</sup> Field strengths from mobile radios, ama with accuracy. To a survey should be or the applicable RF or abnormal performan syringe pump. | om fixed transmitter<br>teur radio, AM and<br>assess the electroma<br>onsidered. If the me<br>compliance level about<br>noce is observed, ado | s, such as base station<br>FM radio broadcast ar<br>gnetic environment du<br>asured field strength in<br>ove, syringe pump sho<br>ditional measures may | s for radio (cellular/cordless) telephones and land<br>nd TV broadcast cannot be predicted theoretically<br>ie to fixed RF transmitters, an electromagnetic site<br>n the location in which syringe pump is used exceeds<br>uld be observed to verify normal operation. If<br>be necessary, such as reorienting or relocating |

<sup>d</sup> Over the frequency range 150 kHz to 80 MHz, field strengths should be less than 3 V/m.

Г

# Table 4 Recommended separation distances between portable and mobile RFcommunications equipment and syringe pump - for LIFE - SUPPORTING EQUIPMENT andSYSTEMS

Syringe pump is intended for use in an electromagnetic environment in which radiated RF disturbances are controlled. The customer or the user of syringe pump can help prevent electromagnetic interference by maintaining a minimum distance between portable and mobile RF communications equipment (transmitters) and syringe pump as recommended below, according to the maximum output power of the communications equipment.

| Rated<br>maximum                    | Separ                                                     | ation distance according<br>n                       | g to frequency of trans<br>1           | mitter                                  |
|-------------------------------------|-----------------------------------------------------------|-----------------------------------------------------|----------------------------------------|-----------------------------------------|
| output power<br>of transmitter<br>W | 150 kHz to 80 MHz<br>outside ISM bands<br><i>d=1.17√P</i> | 150 kHz to 80 MHz<br>in ISM bands<br><i>d=1.2√P</i> | 80 MHz to 800<br>MHz<br><i>d=1.2√P</i> | 800 MHz to 2.5<br>GHz<br><i>d=2.3√P</i> |
| 0.01                                | 0.12                                                      | 0.12                                                | 0.12                                   | 0.23                                    |
| 0.1                                 | 0.37                                                      | 0.38                                                | 0.38                                   | 0.73                                    |
| 1                                   | 1.17                                                      | 1.20                                                | 1.20                                   | 2.30                                    |
| 10                                  | 3.70                                                      | 3.80                                                | 3.80                                   | 7.28                                    |
| 100                                 | 11.70                                                     | 12.00                                               | 12.00                                  | 23.00                                   |

For transmitters rated at a maximum output power not listed above, the recommended separation distance d in meters (m) can be estimated using the equation applicable to the frequency of the transmitter, where P is the maximum output power rating of the transmitter in watts (W) according to the transmitter manufacturer.

# Table 4 Recommended separation distances between portable and mobile RFcommunications equipment and syringe pump - for LIFE - SUPPORTING EQUIPMENT andSYSTEMS – continued

Syringe pump is intended for use in an electromagnetic environment in which radiated RF disturbances are controlled. The customer or the user of syringe pump can help prevent electromagnetic interference by maintaining a minimum distance between portable and mobile RF communications equipment (transmitters) and syringe pump as recommended below, according to the maximum output power of the communications equipment.

| Rated          | Separation distance according to frequency of transmitter |                   |                |                |
|----------------|-----------------------------------------------------------|-------------------|----------------|----------------|
| maximum        | m                                                         |                   |                |                |
| output power   | 150 kHz to 80 MHz                                         | 150 kHz to 80 MHz | 80 MHz to 800  | 800 MHz to 2.5 |
| of transmitter | outside ISM bands                                         | in ISM bands      | MHz            | GHz            |
| W              | <i>d=1.17√P</i>                                           | $d=1.2\sqrt{P}$   | <i>d=1.2√P</i> | <i>d=2.3√P</i> |

NOTE 1 At 80 MHz and 800 MHz, the separation distance of the higher frequency range applies.

NOTE 2 The ISM (industrial, scientific and medical) bands between 150 kHz and 80 MHz are 6.765 MHz to 6.795 MHz; 13.553 MHz to 13.567 MHz; 26.957 MHz to 27.283 MHz; and 40.66 MHz to 40.70 MHz.

NOTE 3 An additional factor of 10/3 is used in calculating the recommended separation distance for transmitters in the ISM frequency bands between 150 kHz and 80 MHz and in the frequency range 80 MHz to 2.5 GHz to decrease the likelihood that mobile/portable communications equipment could cause interference if it is inadvertently brought into patient areas.

NOTE 4 These guidelines may not apply in all situations. Electromagnetic propagation is affected by absorption and reflection from structures, objects and people.

## 11. DRAWING OF CABLES FOR MULTIFUNCTIONAL CONNECTOR (MFC)

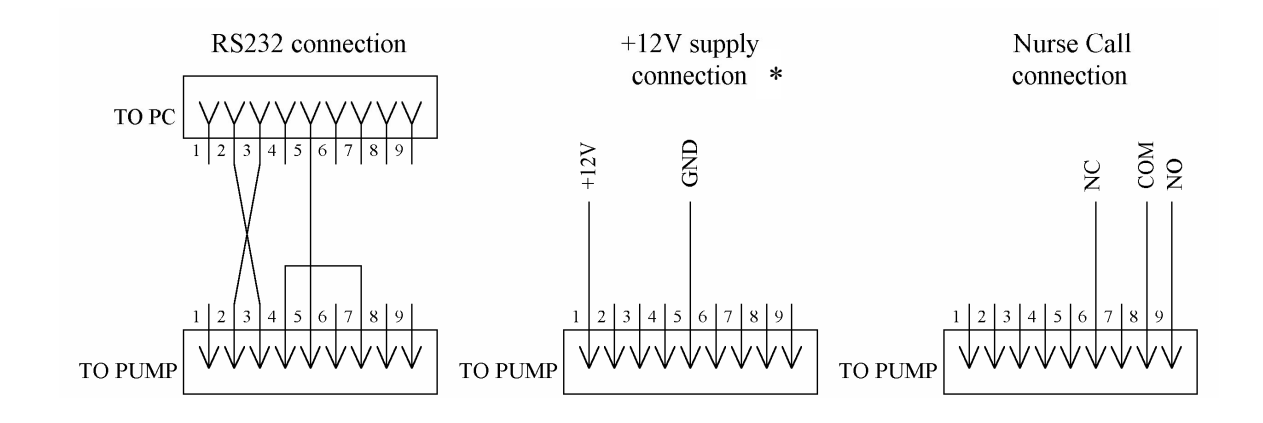

**Connection Data:** Ground (GND) Normally Closed (NC)

Common (COM) Normally Open (NO)

### NOTE:

Use standard D Type - 9 Pin connectors.

\* – the internal batteries are not fully charged when operating from 12VDC. When operating pump from 12 VDC permanently recharge the internal batteries (connect pump to the MAINS) after 1 week of operation.

## *12. WARRANTY AND SERVICE INFORMATION*

### Warranty

• The Manufacturer warrants that pump is free from defects in material and workmanship under normal use and service for a period of 12 months after the purchase date.

• The Manufacturer or its authorised representative takes obligation to carry out the warranty repair of the pump or to replace the pump with an operational one in case the Manufacturer or its authorised representative determines that the cause of the pump's failure was related to the manufacturing process.

• If the customer finds a defect in the pump during the Warranty period, he must report it and inform the Manufacturer or its authorised representative within 30 days.

• A pump sent for testing, repair or replacement shall be submitted to the Manufacturer or its authorised representative in its original or equivalent packaging. The pump is sent for repair and back at customer expense.

• If no defect is found during testing, the Manufacturer or its authorised representative reserves the right to submit the invoice to the customer for the work carried out.

• This Warranty is not applicable to pumps with damaged seal or when failure was caused by violations of requirements of this Operation Manual, by mains voltage non-conformity to the requirements of IEC, by spills of liquids, by mechanical damages caused by shocks or a pump being dropped, by pump damages caused during transportation, or when packaging is damaged.

## **Service Information**

For service and repair contact manufacturer: Viltechmeda, 125 Kalvariju Str., 08221 Vilnius, Lithuania. Tel.: (+370 5) 2776 745, 2737 508, 2737 506 Fax: (+370 5) 2763 867

E-mail: service@aitecs.com

Shipping costs for all units returned to Viltechmeda shall be paid for by the customer. The unit must be packed in its original container or in another Viltechmeda approved container that will provide adequate protection during shipment. To ensure prompt return, a Viltechmeda's authorised dealer must be notified before shipping any unit for repair.

When calling for service, please be prepared to provide model and serial number of the unit. A brief written description of the problem should be attached to the instrument when it is returned for service.

Viltechmeda will not be responsible for unauthorised returns or for units damaged in shipment due to improper packing.

## 13. ACCESSORIES

|                                                                                                    | Description                                                                  | Part Number |
|----------------------------------------------------------------------------------------------------|------------------------------------------------------------------------------|-------------|
| A HE                                                                                                    | Headboard/footboard mounting clamp                                           | B6302003    |
|                                                                                                    | Clamp for mounting in ambulance<br>cars, required by EN<br>1789:1999+A1:2003 | B6090003    |
|                                                                                                    | RS 232 cable                                                                 | B6650007    |
|                                                                                                    | 12VDC cable                                                                  | B6650008    |
|                                                                                                    | Mains splitter MS-04                                                         | B2087019    |
| A Contraction of the second second se | IV stand                                                                     | I-235       |
|                                                                                                    | Clamp for Draeger bar mounting                                               | B6302019-01 |
|                                                                                                    | Nurse Call cable                                                             | B6650009    |

| Aodel:             |
|--------------------|
| Serial No:         |
| Delivery date:     |
| Quality inspector: |